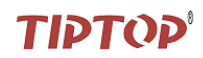

# TOAD for Oracle 工具使用 (讲义)

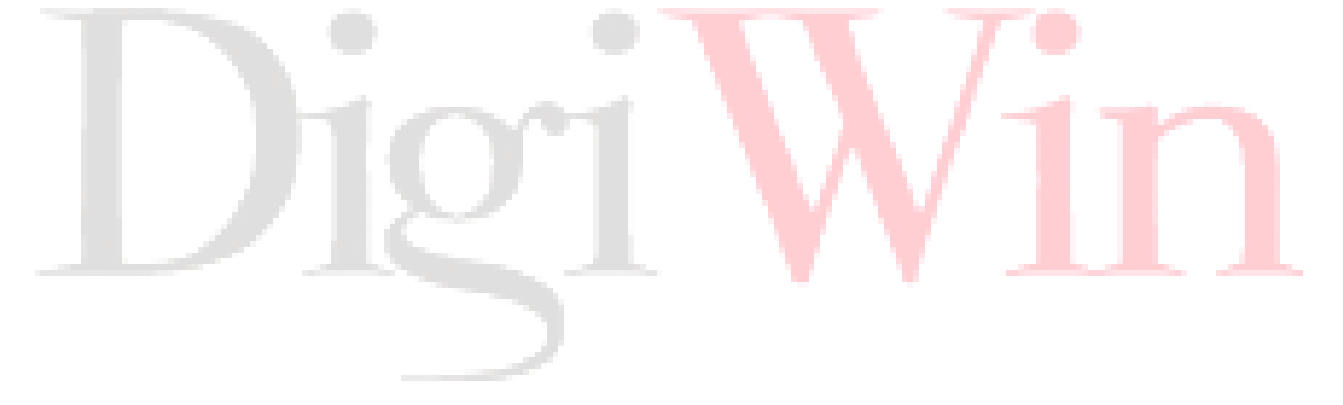

易拓华东事业部

### 工程技术组

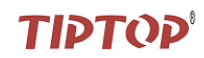

目 录

| -,  | 安装 Toad 的 | 注意点 3          |
|-----|-----------|----------------|
| -,  | 使用 Toad — | 登录3            |
| 1.  | 登录到 Toad. |                |
| 2.  | 开启新的连接    | ξ              |
| 3.  | 创建新的连接    | ŧ5             |
| 4.  | 由于连接所引    | 起的报错8          |
| Ξ,  | 使用 Toad—  | -数据紧急恢复9       |
| 四、  | 使用 Toad — | 执行 SQL 语句9     |
| 五、  | 使用 Toad — | 导出查询结果         |
| 六、  | 使用 Toad — | 监控会话实时情况14     |
| 七、  | 使用 Toad — | 监控索引17         |
| 八、  | 使用 Toad — | 系统近期效能报告 ASH18 |
| 九、  | 使用 Toad — | 查看 SQL 执行计划21  |
| +、  | 使用 Toad — | 查看各个数据库对象22    |
| +-、 | 使用 Toad — | 查看表空间          |
| 十二、 | 使用 Toad — | 数据库健康检查25      |
| 十三、 | 使用 Toad — | 对比表结构          |
| 十四、 | Toad 的秘密. |                |
| 十五、 | 绑定变量      |                |

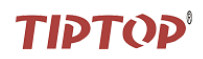

# Toad&Oracle 优化

Toad——Tools of Oracle Application Developer

### 一、 安装 Toad 的注意点

- ✓ 在安装 oracle 时,要注意安装路径写成英文的路径,若写为中文的,则会安装失败。
- ✓ Commit after every statement 千万不要勾选
- ✓ Excute queires in threads 一定要进行勾选

### 二、 使用 Toad 一 登录

### 1. 登录到 Toad

| 👮 Toad for Oracle Database Login Version 9.7.2.5                                                                                                    |                                                                                                    |   |
|----------------------------------------------------------------------------------------------------|----------------------------------------------------------------------------------------------------|---|
| <b>治 - 8</b>                                                                                                    |                                                                                                    |   |
| Drag a column header here to group by that column<br>User V Home Database Last Connect M. V Auto Connect Favorite Ali<br>SYS OraClient CRISTINE 2010-10-25 9:57 SYSDBA | User / Schema:<br>SYS ]<br>Password:<br>*******<br>TNS Direct LDAP<br>Database:<br>CRISTINE                                                                                                    |   |
|                                                                                                    | Connect as:<br>SYSDBA Color:<br>SYSDBA Connect Using:<br>OraClient10g_home1 Connect Using:<br>OraClient10g_home1 Connect Using:<br>Connect Using:<br>OraClient10g_home1 Connect Using:<br>Connect Using:<br>Co | 1 |
|                                                                                                    | TNSNames Editor       LDAP Editor                                                                                                    |   |
| Save passwords Show favorites only Show selected home only                                                                                                    | Connect Close                                                                                                    |   |
| Oracle Home: OraClient10g_home1 (version: 10.2.0.1.0)                                                                                                    |                                                                                                    |   |

知识点:

- ✓ 做系统级的监控必须用 sys 用户或 system 用户登录。
- ✓ 用 sys 用户登录时, Connect as 选择 SYSDBA; 用 system 用户登录, Connect as 选择 Normal, 否则会报错。
- ✓ sys 是系统内置的一个管理用户,这个用户只能用来做管理。system 本质上讲是一个一般用户, 被赋予了管理员权限。

# ΤΙΡΤΟΡ

| 😴 Toad for Oracle - [SYSTER@CRISTINE (topprodl:rx8640-1) - Editor]                                                                                                    |          |
|----------------------------------------------------------------------------------------------------|----------|
| 🕞 Bile Edit Search Grid Editor Session Database Debug Yiew Utilities Yindow Help                                                                                                    | _ 8 × .  |
| 📴 🗞 🐨 💯 📆 🐮 🖉 🗐 🌳 ▼ 🍇 🕅 → 🖹 ▼ 😓 ▼ 🛵 😭 🐼 🕷 📩 🛷 ▼ 👋 ▼ 🔍 ↓ (default) 🛛 🗹 🛃 🕉                                                                                                    |          |
| A SYSTEM@CRISTINE [1]                                                                                                    |          |
| A                                                                                                    | M 🔽      |
| A gnd Lonnection B Schän Browser :                                                                                                    |          |
| Image: Source of the second second | D. *     |
| SISTEMMCRISTINE (topprod1:rx8840-1) - Editor                                                                                                    |          |
| Lock toolbars 7,625 Text                                                                                                    |          |
|                                                                                                    |          |
|                                                                                                    |          |
|                                                                                                    |          |
|                                                                                                    |          |
|                                                                                                    |          |
| Fuelds day                                                                                                    | <b>.</b> |
| [zzpaniwan]<br>IIII Data old   Data Teaca   Se DBMS Orbits' (disabled)   Di Orany Vanuer   Se CodeVast   Di Seciel Orbits'                                                                                                    | 4 ×      |
| jan<br>Till para ana litit vara use litit pana anber (asanea) litit dae Auena - A consultar and transmission in the participant in                                                                                                    |          |
|                                                                                                    |          |
|                                                                                                    |          |
|                                                                                                    |          |
|                                                                                                    |          |
|                                                                                                    |          |
|                                                                                                    |          |
|                                                                                                    |          |
|                                                                                                    |          |
| 该连接所打开的窗口                                                                                                    |          |
| 该连接所打开的窗口                                                                                                    |          |
| 该连接所打开的窗口                                                                                                    |          |
| 该连接所打开的窗口                                                                                                    |          |
| 该连接所打开的窗口<br>1:1 SYSTEM@CRISTINE IIII IIIIIIIIIIIIIIIIIIIIIIIIIIIIII                                                                                                    |          |
| ·<br>该连接所打开的窗口<br>1: 1 SYSTEM@CRISTINE □ □ □ □ □ □ □ □ □ □ □ □ □ □ □ □ □ □ □                                                                                                    |          |

一个连接可以开很多个 window,不同的 window 执行不同的任务,因此关闭了某个 window 并没有断 开连接,如果要真正断开连接,请看上图红框的地方。 通过上图中鼠标所指的位置可以开启新的 window

### 引申知识点:

在对表做更新操作时,若发现系统速度并不慢,但是点击执行以后没反应,则应该想到是不是该表被锁,查哪些表被锁的脚本是在 TIPTOP 下的@q\_locktable。

### 2. 开启新的连接

#### session ----New Connection

| 🛃 Toad                                                                                                    | for Oracle - [SYSTER                                                                                 | CRISTINE (topprod1:rx8640-                                                              | -1) - Editor (select * from ds.ima_file_10)]            |            |  |
|----------------------------------------------------------------------------------------------------|----------------------------------------------------------------------------------------------------|-----------------------------------------------------------------------------------------|---------------------------------------------------------|------------|--|
| : 🛃 File                                                                                                    | <u>E</u> dit Sea <u>r</u> ch <u>G</u> rid Edi <u>t</u> or                                            | <u>Session</u> Database De <u>b</u> ug <u>V</u> iew Ut                                  | tilities Mindow Melp                                    | . 8 × .    |  |
| i 🗟 🗞                                                                                                    | 🍟 💥 🐕 📑 🛷 🗐 🌳<br>Tem@Cristine [1]                                                                    | <ul> <li>Rew Connection</li> <li>End Connection</li> <li>End All Connections</li> </ul> | 🚯 🐞 🛓 🐗 • 🦇 • 🔍 🕻 (default) 💽 👰 • 🔌                     | •          |  |
| - 10                                                                                                    | 🗟 • 🛌 📴 • 🤔 • 📗                                                                                      | ✓ Test Connections (Reconnect)                                                          | 🛛 🖓 🖓 🖓 🖓 Desktop: SQL 💽 🚱 🕶 🗞 🗸 Current Schema: SYSTEM | <b>~</b> . |  |
|                                                                                                    | 🏽 😰 🔹 🖄 🗱 🔹 🖉 ()                                                                                     | 🀞 Toggle Compiling with Debug<br>🖑 Toggle PL/SQL Profiling                              |                                                         | ð.         |  |
| Sal <nor<br>1<br/>2<br/>3<br/>4<br/>5<br/>6 ⊟</nor<br>                                                                                                    | <pre>update ds.ima_file<br/>set ima261 = 0<br/>select * from ds.ima_<br/>create table ds.ima f</pre> | Schema Browser Filters<br>Oracle Users List<br>Session Information<br>DBMS Flashback    |                                                         |            |  |
| 7                                                                                                    | select * from ds.ima_                                                                                | Commit                                                                                  |                                                         | -1         |  |
| 10<br>11<br>12                                                                                                    | <pre>select * from ds.ima_<br/>commit;</pre>                                                         | Eollback<br>Connect<br>Disconnect                                                       |                                                         |            |  |
| Data Grid                                                                                                    |                                                                                                    | 2.2.0000000                                                                             |                                                         | <u>п х</u> |  |
| Image: Data Grid       Image: Auto Trace       Image: DBMS Output (disabled)       Image: Degree Trace       Image: Degree Trace       Image: Degree                                                                                                    |                                                                                                    |                                                                                         |                                                         |            |  |
| <ul> <li>Image: A start of the start of the start of</li></ul> |                                                                                                    |                                                                                         |                                                         | ^          |  |

页码: 34 - 4

### 3. 创建新的连接

A. 通过 TNS 方式

| 🛒 Toad for Oracle Database Login Version 9.7.2.5                                                                                                    |                                                                                                    |
|----------------------------------------------------------------------------------------------------|----------------------------------------------------------------------------------------------------|
| [1] - 5                                                                                                    |                                                                                                    |
| Drag a column header here to group by that column         User        Home        Database        Last Connect        M.        Auto Connect        Favorite        Ali         SYS       OraClient       CRISTINE       2010-10-25 9:57       SYSDBA | User / Schema:<br>sys Password: ****** TNS Direct LDAP Database: Patabase: Pat |
|                                                                                                    |                                                                                                    |
| S                                                                                                    | U: \oracle\product\10.2.0\client_1\Ne                                                                                                    |
| Save passwords Show favorites only Show selected home only                                                                                                    | Connect Close                                                                                                    |
| Oracle Home: OraClient10g_home1 (version: 10.2.0.1.0)                                                                                                    | at the second second second second second second second second second second second second second second second                                                                                                    |
|                                                                                                    |                                                                                                    |
| 😴 TNSNames Editor                                                                                                    |                                                                                                    |
|                                                                                                    | <b>学 三 洋   15 過 × 四   イ × 対 臣・</b>                                                                                                    |
| The view Text Editor Add Service                                                                                                    |                                                                                                    |
| ⊕ = ☐ TOP504D             ⊕ = 월 APPOLLO             ⊕ = 월 BAOQING_B2B             ⊕ = 월 BAOQING_ERP             ⊕ = 월 BURNON 4             ⊕ = 월 CRISTINE             ⊕ = 월 DCMS                                                                      |                                                                                                    |
| Text Messages                                                                                                    | Messages                                                                                                    |
| Hosts: 34, Services: File: C:\oracle\product\10.2.0\client_1                                                                                                    | Hosts: O, Services: O File: <untitled.ora></untitled.ora>                                                                                                    |
|                                                                                                    | OK Cancel                                                                                                    |

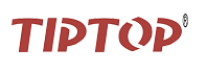

| 鼎捷软件有限公司                    |
|-----------------------------|
| Digi Win Software Co., Ltd. |

| I service                                               |                                                      | ×     |
|---------------------------------------------------------|------------------------------------------------------|-------|
| Description 1                                           | Original Text:                                       |       |
| Address configuration Address 1                         |                                                      |       |
| Protocol: TCP/IP  Host name: 172 16 100 15              |                                                      |       |
| Port number: 1521                                       |                                                      |       |
|                                                         | Formatted Text:                                      | ~     |
|                                                         | 2 (DESCRIPTION=<br>2 (ADDRESS=                       |       |
| Service name: topprod                                   | 4 (PROTOCOL=TCP)<br>5 (HOST=172, 16, 100, 15)        |       |
| Connection type: Dedicated Server                       | (PORT=1521)                                          |       |
| Use Oracle 8 and previous identification (SID) Advanced | <pre>7 ) 8 (CONNECT_DATA= 4 (SERVED=dedicated)</pre> |       |
|                                                         | 10 (SERVICE_NAME=topprod)                            | ~     |
| Add., Delete                                            |                                                      | ancel |

在 Connection type 的下拉框中选择以"D"开头的就可以

| 🛒 INSNames Editor                                                                                                    |                                               |
|----------------------------------------------------------------------------------------------------|-----------------------------------------------|
| <b>☞・</b> ♥ ■ 第 1 1 1 1 2 1 2 1 1 1 1 1 1 1 1 1 1 1 1                                                                                                    | <b>₽ • ₽</b> ■ 第   <u>1</u> @ × @   ✓ > % № • |
| Iree view       Lext Lator         Image: Sector Sector Secto | C <untitled.ora></untitled.ora>               |
|                                                                                                    |                                               |
| Text Messages                                                                                                    | Text Messages                                 |
| <pre>1 DIGIWIN_15= 2 (DESCRIPTION= 3 (ADDRESS= 4 (PROTOCOL=TCP) 5 (HOST=172.16.100.15) 6 (PORT=1521) 7 ) x Modified Hosts: 34. Services: File: C:\oracle\product\10.2.0\client 1</pre>                                                                                                    | Hosts: 0. Services: 0.File: (untitled.ora)    |
|                                                                                                    | OK Cancel                                     |

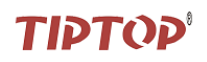

| 👷 Toad for Oracle Database Login Version 9.7.2.5                             |                           |  |  |  |
|------------------------------------------------------------------------------|---------------------------|--|--|--|
| 街·· 었                                                                        |                           |  |  |  |
| Drag a column header here to group by that column                            | User / Schema:            |  |  |  |
| User 💌 Home 💌 Database 🔍 Last Connect 💌 M. 🗸 🔍 Auto Connect 💌 Favorite 💌 Ali | sys                       |  |  |  |
| SYS OraClient CRISTINE 2010-10-25 9:57 SYSDBA                                | Password:                 |  |  |  |
| SYSTEM OraClient CRISTINE 2010-10-25 10:3 NORMAL                             | TNS Direct LDAD           |  |  |  |
|                                                                              | Databaser                 |  |  |  |
|                                                                              |                           |  |  |  |
|                                                                              | CRISTINE                  |  |  |  |
|                                                                              | DCM5                      |  |  |  |
|                                                                              | CHUASHENGDA               |  |  |  |
|                                                                              | HUAYINGLUN                |  |  |  |
|                                                                              | JURAN_SC                  |  |  |  |
|                                                                              | LEHUA<br>LIANTONG HB TEST |  |  |  |
|                                                                              | LIANTONG_TOPPROD          |  |  |  |
|                                                                              | LIANTONG_TOPSTD           |  |  |  |
|                                                                              | MERCURY                   |  |  |  |
|                                                                              | SERVER_6                  |  |  |  |
|                                                                              | SH11 SERVER               |  |  |  |
|                                                                              | TAIWAIN_30_11             |  |  |  |
|                                                                              |                           |  |  |  |
|                                                                              |                           |  |  |  |
| Save passwords Show favorites only Show selected home only                   | Connect Close             |  |  |  |
| Oracle Home: OraClient10g_home1 (version: 10.2.0.1.0)                        |                           |  |  |  |

注意:此时在 Database 的下拉框中并没有刚创建的连接 DIGIWIN\_15,这时要重新连接一次就可以在 Database 的下拉框中看到连接 DIGIWIN\_15,如下图所示:

| 👷 Toad for Oracle Database Login Version 9.7.2.5                                                                                                    | X                                                                                                    |  |
|----------------------------------------------------------------------------------------------------|----------------------------------------------------------------------------------------------------|--|
| · · · S                                                                                                    |                                                                                                    |  |
| Drag a column header here to group by that column<br>User V Home Database Last Connect M. V Auto Connect V Favorite Ali-<br>SYS OraClient CRISTINE 2010-10-25 9:57 SYSDBA | User / Schema:<br>SYS<br>Password:<br>******<br>TNS Direct LDAP<br>Database:<br>CRISTINE<br>CRISTINE |  |
|                                                                                                    |                                                                                                    |  |
| Save passwords Show favorites only Show selected home only                                                                                                    | Connect Close                                                                                                    |  |
| Oracle Home: OraClient10g_home1 (version: 10.2.0.1.0)                                                                                                    | .::                                                                                                    |  |

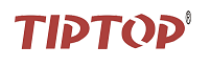

#### B. 通过 Direct 方式

| 👷 Toad for Oracle Database Login Version 9.7.2.5                                                                                                    |                                                                                                    |
|----------------------------------------------------------------------------------------------------|----------------------------------------------------------------------------------------------------|
| 告-8                                                                                                    |                                                                                                    |
| Image: Second second second | User / Schema:   ds   Password:   ***   TNS   Direct   LDAP   Host:   Port:   172.16.100.15   1521   © Service Name:   SID:   topprod    Connect as: Color: Normal  None  Installed Clients  Connect Using: OraClient10g_home1   Nake this the IOAD default home  SQLNET Editor  INSNames Editor  LDAP Editor  TNSNames Editor  TNSNames Edito |
| Show passwords Show favorites only Show selected home only                                                                                                    | Close                                                                                                    |
| Uracle Home: UrallientlUg_homel (version: 10.2.0.1.0)                                                                                                    |                                                                                                    |
| 😴 Toad for Oracle - [DS@172.16.100.15:1521/topprod - Editor]                                                                                                    |                                                                                                    |
| Eile Edit Search Grid Editor Session Database Debug View Utilities                                                                                                    | Window Melp                                                                                                    |
|                                                                                                    | ≫ 📥 📥 🛷 • 👋 • 🔍 ↓ (default> 🔽 👰                                                                                                    |
| SYSTEM@CRISTINE [1] A DS@CRISTINE [2] SYSTEM@CRISTINE [2]                                                                                                    | 172.16.100.15:1521/topprod                                                                                                    |
| 🔜 🔹 🔤 👻 🖾 🖉 🕶 🖉 🖬 🖳 💭 🖓 🖓 🖉 🔂 🖉 🖉 🖉                                                                                                    | (topprod; Sysdate = 2010-10-25 10:43:34; Oracle Version                                                                                                    |
| 160 (g ·   \$   \$ (   \$ C ) C ) C ] * . * . * . * . * . * . * . * . * . *                                                                                                    |                                                                                                    |
| sell <no name=""></no>                                                                                                    |                                                                                                    |
|                                                                                                    |                                                                                                    |

### 4. 由于连接所引起的报错

情况一:

只需再执行一次,Toad 就可以自动连接。(如下图)

| 😴 TOAD Error                                           | × |
|--------------------------------------------------------|---|
| ▲ ORA-12571: TNS: 包写入程序失败                              |   |
| _ <u>↓</u>                                             |   |
| I                                                      |   |
|                                                        | ~ |
| Reconnect     Help     Clipboard     Details >>     OK |   |

#### 页码:34 - 8

# ΤΙΡΤΟΡ

#### 情况二:

需要断开连接,再开启连接。(如下图)

| 🥩 ТОА | D Error                                        |
|-------|------------------------------------------------|
| ⚠     | Background session could not connect to Oracle |
|       | ⊆lipboard OK                                   |

### 三、 使用 Toad——数据紧急恢复

#### 用例描述:

在 10 分钟前,某操作员不小心对 DS 用户下 ima\_file 中栏位 ima261 的值做了修改,现在如何恢复 10 分钟 前的数据? (ima\_file 的主键为 ima01)

### 解答:

如果未提交,则可以直接 rollback,如果已经提交,则按下面的步骤进行恢复

A. create table ds.ima\_file \_10 as

- **B.** select \* from ds.ima\_file-1/144;
- C. merge into ds.ima\_file ot
- using ds.ima\_file\_10 nt

on (ot.ima01=nt.ima01) when matched then

update

set

ot.ima261=nt.ima261

### 引申知识点:

- ✓ Oracle 从 9i 开始就有闪回区,存放的是近期数据库更新前的内容,因此通过上述的语句,才能 抓到 10 分钟前的数据。
- ✓ 若在某些情况既可用 update 也可用 merge 实现操作, merge 的速度要比 update 的速度快 4—5
   倍。

### 四、 使用 Toad — 执行 SQL 语句

### 1. 执行单个 SQL 语句

方法一:直接将要执行的 SQL 语句选中,点击 🍡 ,执行(如下图所示)

页码:34 - 9

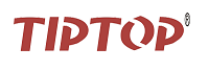

| 😴 Toad for Oracle - [SYSTENECRISTINE (topprod2:rx8640-2) - Editor (merge into ds.ima_file o |
|---------------------------------------------------------------------------------------------|
| 🗄 🛃 Eile Edit Search Grid Editor Session Database Debug Yiew Utilities Window Melp          |
| 🗟 📚 🦉 💥 🚼 🛷 🗐 🏘 •   💘 🛛 • 🖹 • 😂 •   🏠 😭 🐼 🐞 🕹 🛷 • 🚸 •   🖏 (defau                            |
| SYSTEM@CRISTINE [2]                                                                         |
|                                                                                             |
| 🍋 🕘 •   🕰 •   🕰 •   🖉   🧉 🔓 🖆 🖆 🖆 👘 👘 🖷 🗎 🗎 • 🛸 🐥 👘 🖷 🖷                                     |
| sell <no name=""></no>                                                                      |
| 1 Pselect count(*) from ds.ima_file;                                                        |
|                                                                                             |
|                                                                                             |
|                                                                                             |
|                                                                                             |
|                                                                                             |
|                                                                                             |
|                                                                                             |
| Explain Plan                                                                                |

方法二:

在 SQL 语句的句尾,利用组合键 ctrl+Enter 来执行,但是注意的是,每条 SQL 语句之间要空行,否则会认为语法错误。

2. 批量执行

方法一:对于 update、insert、delete 可以用 begin 与 end 包括起来,点击 💁,执行。

方法二:选中要执行的语句,点击 2 ,就可以对选中的语句进行批量执行。

SQL 语句为: select count(\*) from ima\_file; select count(\*) from occ\_file;

执行结果为 (如下图):

| 🛃 Toad for Oracle - [SYSTELECRISTIME (topprod2:rx8640-2) - Editor (select count(*) from ds.ima_file)]                                                                                                    | _ @ 🔀       |
|----------------------------------------------------------------------------------------------------|-------------|
| 🔡 File Edit Search Grid Editor Session Database Debug Yiew Utilities Mindow Help                                                                                                    | _ 8 × .     |
| 🔋 🗟 ங 🗑 💥 號 🖶 🛷 🔜 🌵 + 💘 🖳 - 🖹 + 😓 + 🐁 😭 🐨 🐇 📥 🛷 + 🤣 + 🔍 💽 (default) 💿 🛃 + 🔌                                                                                                    |             |
| SYSTEM@CRISTINE [2]                                                                                                    |             |
| 🛛 🛹 • 📾 • 🏡 😂 • 🏈 • 🔚 🛱 🕼 🍓 🍓 🤐 • 📰 🔐 🦉 🐉 🐉 Desktop: SQL 🛛 💌 🚱 • 🔌 💡 Current Schema: SYSTEM                                                                                                    | M .         |
| [№ 0 @ •   \$   0   0 ] 0 ] 0   0                                                                                                    | - 🕅 -       |
| Bill <no name=""></no>                                                                                                    |             |
| 1 • select count(*) from ds.ima_file;                                                                                                    | ~           |
| Script Output<br>III Data Grid   B Auto Trace 😵 DBMS Output (disabled)   B Query Viewer   S CodeXpert   Explain Plan   B Script Output                                                                                                    | =<br>•<br>• |
| Image: Image: |             |
|                                                                                                    |             |
| 1 sec SYSTEM@CRISTINE 📟 Modified                                                                                                    |             |
| Editor                                                                                                    |             |
| AutoCommit is OFF CAPS NUM INS                                                                                                    |             |

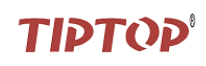

通过页签 Grid 1, Grid 2 分别查看每条 SQL 语句的执行结果(如下图)。

| Script Output                                                                                                    |                                                                                                    |                                                                                                    |                                                                                                    |                                                                                                    |                                                                                                    |                                                                                                    |                                                                    |                                                                                                    |                                                                                                    |                                                                                                    |                                                                                                    |                                                                                                    |                                                                                                    |
|----------------------------------------------------------------------------------------------------|----------------------------------------------------------------------------------------------------|----------------------------------------------------------------------------------------------------|----------------------------------------------------------------------------------------------------|----------------------------------------------------------------------------------------------------|----------------------------------------------------------------------------------------------------|----------------------------------------------------------------------------------------------------|--------------------------------------------------------------------|----------------------------------------------------------------------------------------------------|----------------------------------------------------------------------------------------------------|----------------------------------------------------------------------------------------------------|----------------------------------------------------------------------------------------------------|----------------------------------------------------------------------------------------------------|----------------------------------------------------------------------------------------------------|
| 🔝 Data Grid 🛛 🖹 Auto 1                                                                                                    | Trace   🔗                                                                                                    | DBMS Outp                                                                                                    | ut (disable                                                                                                    | ed)   🖹 🤇                                                                                                    | )uery Vi                                                                                                    | iewer                                                                                                    | 🖌 🍆                                                                | deXpert                                                                                                    | 🛃 Exp                                                                                                    | lain Pla                                                                                                    | n 🗎                                                                                                    | ) Script                                                                                                    | OL                                                                                                    |
| 🍇 🖻 🖀 🗅 🎚                                                                                                    | 9                                                                                                    |                                                                                                    | $\triangleleft$                                                                                                    | ►                                                                                                    | ►                                                                                                    | 4                                                                                                    |                                                                    |                                                                                                    |                                                                                                    |                                                                                                    |                                                                                                    |                                                                                                    |                                                                                                    |
| Output Grid 1 Grid 2                                                                                                    | Environmer                                                                                                    | nt                                                                                                    |                                                                                                    |                                                                                                    |                                                                                                    |                                                                                                    |                                                                    |                                                                                                    |                                                                                                    |                                                                                                    |                                                                                                    |                                                                                                    |                                                                                                    |
| COUNT(*)<br>16540                                                                                                    |                                                                                                    | it.                                                                                                    |                                                                                                    |                                                                                                    |                                                                                                    |                                                                                                    |                                                                    |                                                                                                    |                                                                                                    |                                                                                                    |                                                                                                    |                                                                                                    |                                                                                                    |
|                                                                                                    |                                                                                                    |                                                                                                    |                                                                                                    |                                                                                                    |                                                                                                    |                                                                                                    |                                                                    |                                                                                                    |                                                                                                    |                                                                                                    |                                                                                                    |                                                                                                    |                                                                                                    |
| ]                                                                                                    |                                                                                                    |                                                                                                    |                                                                                                    |                                                                                                    |                                                                                                    |                                                                                                    |                                                                    |                                                                                                    |                                                                                                    |                                                                                                    |                                                                                                    |                                                                                                    |                                                                                                    |
| 注意:利用 😨 ,                                                                                                    | 执行批                                                                                                    | 量操作                                                                                                    | 时,7                                                                                                    | 下能进行                                                                                                    | 宁回》                                                                                                    | 衮操                                                                                                    | 作。                                                                 |                                                                                                    |                                                                                                    |                                                                                                    |                                                                                                    |                                                                                                    |                                                                                                    |
| 五、 使用 <b>T</b>                                                                                                    | 'oad -                                                                                                    | - 导                                                                                                    | 出查计                                                                                                    | 询结纠                                                                                                    | 果                                                                                                    |                                                                                                    |                                                                    |                                                                                                    |                                                                                                    |                                                                                                    |                                                                                                    |                                                                                                    |                                                                                                    |
| 在 Editor 窗口                                                                                                    | 山椧λ.                                                                                                    | select                                                                                                    | * from                                                                                                    | de ima                                                                                                    | file                                                                                                    |                                                                                                    |                                                                    |                                                                                                    |                                                                                                    |                                                                                                    |                                                                                                    |                                                                                                    |                                                                                                    |
| 1. 仕 Eunor 函口<br>b. 执行这 and 语名                                                                                                    | ·[·柏则/、:<br>司                                                                                                    | select                                                                                                    | nom                                                                                                    | us.iiiid                                                                                                    | L_IIIC                                                                                                    | ,                                                                                                    |                                                                    |                                                                                                    |                                                                                                    |                                                                                                    |                                                                                                    |                                                                                                    |                                                                                                    |
| 2. 我们该 Sqi 后·                                                                                                    | -1                                                                                                    |                                                                                                    |                                                                                                    |                                                                                                    |                                                                                                    |                                                                                                    |                                                                    |                                                                                                    |                                                                                                    |                                                                                                    |                                                                                                    |                                                                                                    |                                                                                                    |
|                                                                                                    |                                                                                                    |                                                                                                    |                                                                                                    |                                                                                                    |                                                                                                    |                                                                                                    |                                                                    |                                                                                                    |                                                                                                    |                                                                                                    |                                                                                                    |                                                                                                    |                                                                                                    |
| SToad for Oracle - [SYST                                                                                                    | ELECRISTINE                                                                                                    | (topprod2                                                                                                    | :rx8640-2                                                                                                    | ) - Edito                                                                                                    | (sele                                                                                                    | ct * f                                                                                                    | com ds.                                                            | ima_file)                                                                                                    |                                                                                                    |                                                                                                    | _                                                                                                    | -                                                                                                    |                                                                                                    |
| ♥ Toad for Oracle - [SYST<br>: ]] File Edit Search Grid Edi<br>: ]] Part Search Grid Edi                                                                                                    | ELECRISTINE                                                                                                    | <mark>(topprod2</mark><br>Database De <u>b</u> u                                                                                                    | :rx8640-2<br>g <u>V</u> iew Uti<br>▼ 答 ?                                                                                                    | ) – Editor<br>lities <u>W</u> indo                                                                                                    | <mark>c (sele</mark><br>ow <u>H</u> elp                                                                                                    | ct * f)<br>₽ • .≫                                                                                                    | rom ds. :<br>• 🔹                                                   | ima_file)                                                                                                    |                                                                                                    | 3 - 20                                                                                                    | _                                                                                                    | _                                                                                                    | <b>.</b> 7 ×                                                                                                    |
| Toad for Oracle - [SYST     Zile Edit Search Grid Edi     Search Grid Edi     System@cRistine[2]                                                                                                    | ELECRISTING<br>itor Session ;<br>] @y •   %g [2                                                                                                    | <mark>(topprod2</mark><br>Database De <u>b</u> u<br>] - ⊫ - ⊜                                                                                                    | :rx8640-2<br>g ⊻iew Uti<br>▼ ≧ कि                                                                                                    | ) - Editon<br>lities <u>M</u> inde                                                                                                    | x (sele<br>ow <u>H</u> elp                                                                                                    | ct * f:<br>⊉ •×(•                                                                                                    | - •                                                                | ima_file)<br>(default)                                                                                                    | ✓ 8 <sup>2</sup>                                                                                                    | <b>} -</b> ≫                                                                                                    |                                                                                                    | -                                                                                                    | <b>.</b>                                                                                                    |
| Joad for Oracle - [SYST         □ File Edit Search Grid Edit         □ File Edit Search Grid Edit         □ F                                                                                                    | ELECRISTINE                                                                                                    | <mark>: (topprod2</mark><br>Database De <u>b</u> u<br>] - E - €<br>G & Ø                                                                                                    | :xx8640-2<br>g View Uti<br>▼ 1 答 音                                                                                                    | ) - Editor<br>lities <u>W</u> ind                                                                                                    | <mark>c (sele</mark><br>ow <u>H</u> elp<br>⇒                                                                                                    | <mark>ct * f</mark> :<br><b>‡ - ≫</b><br>:sktop: S                                                                                                    | com ds. :<br>•   • .                                               | ima_file)<br>. : (default)<br>. : @                                                                                                    | · &                                                                                                    | ] - 💥<br>Current S                                                                                                    | Schema: S                                                                                                    | SYSTEM                                                                                                    | - 7 ×                                                                                                    |
| Ioad for Oracle - [SYST         Image: State of the state of the state of the                                                                                                    | ELECRISTINE<br>itor Session ;<br>I I I IIIIIIIIIIIIIIIIIIIIIIIIIIIIII                                                                                                    | Latabase Dehu<br>Latabase Dehu<br>Lataba                                                                                                    | :rx8640-2<br>g Yiew Yti<br>▼ 答 音<br>W ~ □ @<br>*                                                                                                    | ) - Editor<br>lities Minde<br>& * 2                                                                                                    | x (sele<br>x Help<br>2 2 4<br>x De<br>2 0 0                                                                                                    | ct * f1<br>₽ - ≯<br>:sktop: S                                                                                                    | com ds. :<br>•   @ .<br>QL<br>*   []                               | ina_file)<br>. {default)<br>                                                                                                    | ×                                                                                                    | 3 • 20<br>Durrent S                                                                                                    | Schema: S                                                                                                    | SYSTEM                                                                                                    | ×<br>×<br>×                                                                                                    |
| Ioad for Oracle - [SYST         ■ File Edit Search grid Edit         ■ File Edit Search grid Edit         ■ File Edit Search grid Edit         ■ File Edit Search grid Edit         ■ File Edit Search grid Edit         ■ File Edit Search grid Edit         ■ File Edit Search grid Edit         ■ File Edit Search grid Edit         ■ File Edit Search grid Edit         ■ File Edit Search grid Edit         ■ File Edit Search grid Edit         ■ File Edit Search grid Edit         ■ File Edit Search grid Edit         ■ File Edit Count(*) fr         = Select count(*) fr         = Select count(*) fr <td>ELECRISTINE</td> <td>(topprod2<br/>Qatabase Debu<br/>P P P P<br/>P P P<br/>P P P<br/>P P<br/>P P<br/>P P</td> <td>:rx8640-2<br/>g Yiew Uti<br/>マ   答 音<br/>ン マ   ② 常<br/>ン マ   ◎ இ<br/>&gt; !! &amp; ■</td> <td>) - Editor<br/>lities Minde<br/>I I I I I I I I I I I I I I I I I I I</td> <td>x (sele<br/>x Help<br/>to a a a a<br/>p to a a a a a a a a a a a a a a a a a a</td> <td>ct * fi<br/>₽ • ≫<br/>sktop: S</td> <td>com ds.;<br/>• 🔍 •</td> <td>ina_file)<br/>[ { {default}<br/>♥   ④<br/>}</td> <td>× 80</td> <td>3 • 20<br/>Current 2</td> <td>Schema: S</td> <td>SYSTEM</td> <td><ul> <li>□ &gt;</li> <li>□ &gt;</li></ul></td>                                                                                                    | ELECRISTINE                                                                                                    | (topprod2<br>Qatabase Debu<br>P P P P<br>P P P<br>P P P<br>P P<br>P P<br>P P                                                                                                    | :rx8640-2<br>g Yiew Uti<br>マ   答 音<br>ン マ   ② 常<br>ン マ   ◎ இ<br>> !! & ■                                                                                                    | ) - Editor<br>lities Minde<br>I I I I I I I I I I I I I I I I I I I                                                                                                     | x (sele<br>x Help<br>to a a a a<br>p to a a a a a a a a a a a a a a a a a a                                                                                                    | ct * fi<br>₽ • ≫<br>sktop: S                                                                                                    | com ds.;<br>• 🔍 •                                                  | ina_file)<br>[ { {default}<br>♥   ④<br>}                                                                                                    | × 80                                                                                                    | 3 • 20<br>Current 2                                                                                                    | Schema: S                                                                                                    | SYSTEM                                                                                                    | <ul> <li>□ &gt;</li> <li>□ &gt;</li></ul> |
| Toad for Oracle - [SYST<br>Elle Edit Search Grid Edit<br>SySTEMGCRISTINE [2]<br>Comparison of the search of the search<br>of cytoname><br>Comparison of the search of the search of the                                                                                                    | ELECRISTINE<br>ior Session ;<br>                                                                                                    | ile;<br>ile;<br>ile; | : r×8640-2<br>ş <u>Y</u> iew <u>U</u> ti<br>→ <u>*</u> * * * *                                                                                                    | ) - Editor<br>lities find                                                                                                    | x (sele<br>x Help<br>2 2 4<br>2 2 4<br>2 2 4<br>2 2 4<br>2 2 4<br>2 2 4<br>2 2 4<br>2 2 4<br>2 2 4<br>2 2 4<br>2 2 4<br>2 2 4<br>2 2 4<br>2 2 4<br>2 2 4<br>2 4                                                                                                    | ct * f<br>∳ • ≯<br>:sktop: S                                                                                                    | com ds. ;<br>•   (1) .<br>QL<br>                                   | ina_file)                                                                                                    | <ul> <li></li> <li></li> <li><!--</td--><td>} • ≫<br/>Durrent 2</td><td>Schema: 2</td><td>SYSTEM</td><td></td></li></ul> | } • ≫<br>Durrent 2                                                                                                    | Schema: 2                                                                                                    | SYSTEM                                                                                                    |                                                                                                    |
| Toad for Oracle - [SYST         ■ File Edit Search grid Edit         ■ Y       Y         ■ Y       Y         ■ SYSTEMQCRISTINE [2]         → Y       Y         → Y       Y         ■ Y       Y         ■ Y       Y         ■ Y       Y         ■ Y       Y         > Y       Y         > Y       Y </td <td>ELECRISTING</td> <td>ile;<br/>ile;<br/>ile;</td> <td>: xx8640-2<br/>; <u>Y</u>iew <u>U</u>ti<br/>; <u>*</u> *</td> <td>) - Editor<br/>lities Yind<br/>() () () () ()<br/>() () () ()<br/>() () () ()<br/>() () () ()<br/>() () () ()<br/>() () () ()<br/>() () () () ()<br/>() () () () () ()<br/>() () () () () () ()<br/>() () () () () () () () () () () () () (</td> <td><pre>c (sele<br/>&gt;&gt; Help<br/>&gt;&gt; De<br/>&gt;&gt; De<br/>&gt;&gt; De</pre></td> <td>ct * f,<br/>₽ • *<br/>*<br/>**</td> <td>• • • • •</td> <td>ina_file)</td> <td>8</td> <td>3 • »</td> <td>Schema: S</td> <td>SYSTEM</td> <td></td> | ELECRISTING                                                                                                    | ile;<br>ile;<br>ile; | : xx8640-2<br>; <u>Y</u> iew <u>U</u> ti<br>; <u>*</u> *                                                                                                    | ) - Editor<br>lities Yind<br>() () () () ()<br>() () () ()<br>() () () ()<br>() () () ()<br>() () () ()<br>() () () ()<br>() () () () ()<br>() () () () () ()<br>() () () () () () ()<br>() () () () () () () () () () () () () (                                                                                                    | <pre>c (sele<br/>&gt;&gt; Help<br/>&gt;&gt; De<br/>&gt;&gt; De<br/>&gt;&gt; De</pre>                                                                                                    | ct * f,<br>₽ • *<br>*<br>**                                                                                                    | • • • • •                                                          | ina_file)                                                                                                    | 8                                                                                                    | 3 • »                                                                                                    | Schema: S                                                                                                    | SYSTEM                                                                                                    |                                                                                                    |
| ▼ Toad for Oracle - [SYST         ■ File Edit Search grid Edit         ■ W W W W         ■ SYSTEM@CRISTINE[2]         → SYSTEM@CRISTINE[2]         → W × W W V W         ● W × W W V         ● W × W W V         ● W × W W V         ● W × W W V         ● W × W W V         ■ Select count(*) fr         select count(*) fr         select count(*) fr         * Select count(*) fr         * Select count(*) fr         * Select count(*) fr         * Select count(*) fr         * Select count(*) fr         * Select * from ds i                                                                                                    | HELCORISTING                                                                                                    | ile;<br>ile;<br>ile;<br>ile;                                                                                                    | : rx8640-2<br>g Yiew Yti<br>*   %_ = =<br>}<br>) *                                                                                                    | ) - Editor<br>lities Finde<br>() () () () ()<br>() () () ()<br>() () () ()<br>() () () ()<br>() () () ()<br>() () () ()<br>() () () ()<br>() () () () ()<br>() () () () ()<br>() () () () () () ()<br>() () () () () () () () () () () () () (                                                                                                    | × (sele<br>Help<br>Del<br>Del<br>Construction<br>Del<br>Construction<br>Del<br>Del<br>Construction<br>Del<br>Construction<br>Del<br>Construction<br>Del<br>Construction<br>Del<br>Construction<br>Del<br>Del<br>Del<br>Del<br>Del<br>Del<br>Del<br>Del                                                                                                    | ct * fj<br>₽ • ≫<br>sktop: S                                                                                                    | con ds.;<br>•   • .<br>•                                           | ina filo)                                                                                                    | × 80                                                                                                    | 3 - »                                                                                                    | Schema: 5                                                                                                    | SYSTEM                                                                                                    |                                                                                                    |
| I Toad for Oracle - [SYST         I Eile Edit Search Grid Edit         I Eile Y         I I Eiler         I I I Eiler         I I I Eiler         I I I Eiler         I I I Eiler         I I I Select count(*) fr         I Select count(*) fr         Select count(*) fr         Select count(*) fr         Select count(*) fr         Select count(*) fr         Select count(*) fr         Select count(*) fr         Select count(*) fr         Select count(*) fr         Select count(*) fr         Select * from ds i                                                                                                    | HELECORISTINE<br>itor Session :<br>                                                                                                    | ile;<br>ile;<br>ile; | : rx8640-2<br>ş Yiev Yti<br>▼   答 音<br>U • □ 9<br><sup>*</sup>   % ■                                                                                                    | ) - Editor                                                                                                    | × (sele<br>× Help<br>× De<br>→ De                                                                                                    | ct + f)<br>⊋ - ≯<br>sktop: S                                                                                                    | com ds.;<br>•<br>gL<br>•                                           | ina filo)                                                                                                    | × 8                                                                                                    | 3 - »<br>Durrent 2                                                                                                    | Schema: S                                                                                                    | SYSTEM                                                                                                    | · 0 ×                                                                                                    |
| Toad for Oracle - [SYST File Edit Search Grid Edit File Edit Search Grid Edit File Edit Search Grid Edit File Control Count (Control Count) I · select count (Control Count) I · select count (Control Count) I · select count (Control Count) I · select count (Control Count) File Count (Control Count) File Select count (Control Count) File Select count (Control Count) File Select count (Control Count) File Select count (Control Count) File Select count (Control Count) File Select Count) File Select Count (Control Count) File Select Count) File Select Count) File Select * from ds i Data Grid                                                                                                    | HEACRISTINE                                                                                                    | ile;<br>ile;<br>ile;<br>ile;<br>ile;                                                                                                    | : rx8640-2<br>§ View Uti<br>▼ 1 45 音<br>Uti • 1 45 6<br>♥ 1 45 6<br>♥ 1 45                                                                                                    | ) - Editor                                                                                                    | C (sele<br>W Help<br>C 1 C 2<br>C 2 C 2<br>C 2 | ct • fi<br># • **<br>sktop: S<br>************************************                                                                                                    | com ds. ;                                                          | ina_file)                                                                                                    | ×                                                                                                    | ]• ≫<br>/urrent 2                                                                                                    | Schema: S                                                                                                    | SYSTEM                                                                                                    |                                                                                                    |
| Ioad for Oracle - [SYST         Image: State of the image of the image of the                                                                                                    | HELECORISTING                                                                                                    | ile;         ile;         ile; <t< td=""><td>: 1x8640=2<br/>§ View Uti<br/>·   ≧a 🚔<br/>②  · □ û<br/>·   ③ □ û<br/>·   ③ □ û</td><td>) - Editor</td><td>x (sele<br/>x Help<br/>2 De<br/>2 De<br/>2 De<br/>2 De<br/>2 Explain Plan</td><td>ot • fi<br/>₽ • A<br/>sktop: S<br/>% %,</td><td>com ds. ;<br/>~   © .<br/>QL<br/>~   []</td><td>ina_file)</td><td></td><td>9 - ≫</td><td></td><td>SYSTEM</td><td></td></t<>                                                                                                    | : 1x8640=2<br>§ View Uti<br>·   ≧a 🚔<br>②  · □ û<br>·   ③ □ û<br>·   ③ □ û                                                                                                    | ) - Editor                                                                                                    | x (sele<br>x Help<br>2 De<br>2 De<br>2 De<br>2 De<br>2 Explain Plan                                                                                                    | ot • fi<br>₽ • A<br>sktop: S<br>% %,                                                                                                    | com ds. ;<br>~   © .<br>QL<br>~   []                               | ina_file)                                                                                                    |                                                                                                    | 9 - ≫                                                                                                    |                                                                                                    | SYSTEM                                                                                                    |                                                                                                    |
| Ional for Oracle - [SYST         Image: State of the state of the state of th                                                                                                    | HELCORTISTING<br>itor Session ;<br>itor Session ;<br>itor Session ;<br>itom ds ima_f<br>ind s bma_f<br>ind s bma_f<br>ind s bma_f<br>ind s bma_f<br>ind s bma_f<br>ma_file;<br>BMS Output (dsab                                                                                                    | Image: status       Image: status       Image: status<                                                                                                    | : 1 × 8 6 4 0 - 2<br>5 View Uti<br>1 2 2 2<br>2 1 2 2 2<br>2 1 2 2 2<br>2 2 2 2 2<br>2 2 2 2 2<br>2 2 2 2 2<br>2 2 2 2                                                                                                    | ) - Editor<br>lities Tinde<br>I I I I I I I I I I I I I I I I I I I                                                                                                     | <pre>&lt; (sele<br/>w Help<br/>* De<br/>* De<br/>Explain Plan</pre>                                                                                                    | ct • f)<br>₽ • ≫<br>sktop: S<br>N<br>N<br>So<br>n<br>N<br>Sorr<br>Mang                                                                                                    | con ds. ;<br>~ S .<br>QL<br>~ I S .<br>ipt Output                  | ina_file)                                                                                                    | 2 114413                                                                                                    | 3 - ≫<br>/urrent £<br>                                                                                                    |                                                                                                    | SYSTEM                                                                                                    |                                                                                                    |
| Ioad for Oracle - [SYST         ② File Edit Search Grid Edit         ② File Edit Search Grid Edit         ③ SYSTEM@CRISTINE[2]         → SYSTEM@CRISTINE[2]         → SYSTEM@CRISTINE[2]         → SYSTEM@CRISTINE[2]         → SySTEM@CRISTINE[2]         → Select count(*) fr         select count(*) fr         select count(*) fr         select count(*) fr         select count(*) fr         select count(*) fr         select count(*) fr         select count(*) fr         Select count(*) fr         Select select count(*) fr         Select select count(*) fr         Gota Grid         Data Grid         ③ Data Grid         ③ Data Grid         ③ Auto Trace         ④ MA01         MA02         96071186                                                                                                    | HELCORTISTING<br>itor Session ;<br>) ) , itor Session ;<br>) ) , itor Session ;<br>) , itor Session ;<br>itom ds ima_f<br>itom ds ima_f itom ds ima_f<br>itom ds ima_f<br>itom ds ima_f (tom ds ima_f (tom ds ima_f (tom ds ima_f (tom ds ima_f (tom ds | Image: second second                                                                                                    | : 1×8640-2<br>§ View Uti<br>* 1 2 3 3<br>                                                                                                    | ) - Editor<br>lities Yindow<br>T (2) (2) (2) (2)<br>(2) (2) (2) (2) (2) (2) (2) (2) (2) (2)                                                                                                    | <pre>c (sele<br/>w Help<br/>? in De<br/>Explan Plan<br/>f<br/>MA08<br/>P</pre>                                                                                                    | ct • f)<br>₽ • ≫<br>sktop: S<br>N N<br>N<br>Sorr<br>IMAD9                                                                                                    | v S.                                                               | ina_file)                                                                                                    | <ul> <li>2</li> <li>2</li> <li>3</li> <li>12</li> <li>114.13</li> <li>5</li> </ul>                                                                                                    | 3 - 3<br>//////////////////////////////////                                                                                                    |                                                                                                    | SYSTEM<br>• • • •                                                                                                    |                                                                                                    |
| Tond for Oracle - [SYST     Eile Edit Search Grid Edit     Eile Edit Search Grid Edit     Eile Edit Search Grid Edit     SYSTEM@CRISTINE[2]     SYSTEM@CRISTINE[2]     Select count(*) fr     select count(*) fr     select co                                                                                                    | HELCORTISTING<br>itor Session ;<br>) (中) (金) (金)<br>(一) (金) (金)<br>(一) (金) (金)<br>(-) (金) (金)<br>(-) (金) (金)<br>(-) (金) (金)<br>(-) (金) (金)<br>(-) (金) (金)<br>(-) (金) (金)<br>(-) (金) (金)<br>(-) (金) (金)<br>(-) (金) (金)<br>(-) (金) (金)<br>(-) (金) (金)<br>(-) (金) (金)<br>(-) (金) (金)<br>(-) (金) (金)<br>(-) (金) (-) (金)<br>(-) (金) (-) (-) (-) (-) (-) (-) (-) (-) (-) (-                                                                                                    | Image: second second                                                                                                    | I > 8040-2           y Liew Uti           >           >           >           >           >           >           >           >           >           >           >           >           >           >           >           >           >           >           >           >           >           >           >           >           >           >           >           >           >           >           >           >           >           >           >           >           >           >           >           >           >           >           >           >           >           >           >           >           >           >                                                                                                    | ) - Editor<br>lities Yindow<br>T (2) (2) (2) (2) (2) (2) (2) (2) (2) (2)                                                                                                    | c (sele)       w Help       **       **       **       **       **       **       **       **       **       **       **       **       **       **       **       **       **       **       **       **       **       **       **       **       **       **                                                                                                    | ct + f<br># - ≫<br>sktop: S<br>% %<br>%<br>100<br>100<br>100<br>100<br>100<br>100<br>100                                                                                                    | con ds<br>~ S .<br>QL<br>* E<br>ipt Output<br>IMA10                | ina filo)<br>(default)<br>(default) | 2 [MA13                                                                                                    | 3 • 3 • 3 • 3 • 3 • 3 • 3 • 3 • 3 • 3 •                                                                                                    | [IMA15<br>N<br>N                                                                                                    | SYSTEM<br>• • • •                                                                                                    |                                                                                                    |
| <ul> <li>Toad for Oracle - [SYST</li> <li>Bile Edit Search Grid Edit</li> <li>Bile Edit Search Grid Edit</li> <li>SySTEM@CRISTINE[2]</li> <li>SySTEM@CRISTINE[2]</li> <li>SySTEM@CRISTINE[2]</li> <li>Select count(*) fr</li> <li>select count(*) fr</li> <li>select count(*) fr</li></ul>                                                                                                    | HELCORTISTINE<br>itor Session ;<br>) (中) () () () () () () () () () () () () ()                                                                                                    | Image: second second                                                                                                    | I > 8640-2           y Liew Uti           >           >           >           >           >           >           >           >           >           >           >           >           >           >           >           >           >           >           >           >           >           >           >           >           >           >           >           >           >           >           >           >           >           >           >           >           >           >           >           >           >           >           >           >           >           >           >           >           >           >           >                                                                                                    | ) - Editor<br>lities Tindo<br>(1) (2) (2) (2) (2) (2) (2) (2) (2) (2) (2                                                                                                    | C (sele)       W Halp       W Halp       W Halp       W Halp       W Halp       W Halp       W Halp       W Halp       W Halp       W Halp       W Halp       W Halp       W Halp       W Halp       P       M       M       M                                                                                                    | ct • f<br># • ≫<br>sktop: S<br>% %<br>%<br>1000<br>1000<br>10 | v S.                                                               | ina_file)                                                                                                    | 2 IMA13                                                                                                    | 3 • 3 • 3 • 3 • 3 • 3 • 3 • 3 • 3 • 3 •                                                                                                    | [MA15<br>N<br>N<br>N<br>N                                                                                                    | SYSTEM<br>• • • • • • • • • • • • • • • • • • •                                                                                                     |                                                                                                    |
| Tond for Oracle - [SYST     Eile Edit Search Grid Edit     Eile Edit Search Grid Edit     SySTEM@CRISTINE[2]     SySTEM@CRISTINE[2]     Select count(*) fr     select count(*) fr     select count(*) f                                                                                                    | HELCORTISTINE<br>itor Session ;<br>) (*) (*) (*) (*) (*) (*) (*) (*) (*) (*                                                                                                    | Image: second second                                                                                                    | I > 8640-2           y Liew Uti           ↓           ↓           ↓           ↓           ↓           ↓           ↓           ↓           ↓           ↓           ↓           ↓           ↓           ↓           ↓           ↓           ↓           ↓           ↓           ↓           ↓           ↓           ↓           ↓           ↓           ↓           ↓           ↓           ↓           ↓           ↓           ↓           ↓           ↓           ↓           ↓           ↓           ↓           ↓           ↓           ↓           ↓           ↓           ↓           ↓           ↓           ↓           ↓           ↓           ↓           ↓                                                                                                    | ) - Editor<br>lities Tindo<br>T T T T T<br>T T T T<br>MADO IMADO<br>MADO IMADO<br>607 A<br>44 A<br>44 A<br>13 A                                                                                                    | C (sele)       W Halp       W Halp       W Halp       W Halp       W Halp       W Halp       W Halp       W Halp       W Halp       W Halp       W Halp       W Halp       W Halp       W Halp       P       M       M       M       M                                                                                                    | ct • f                                                                                                    | con ds. ;<br>~   © .<br>qL<br>*   ©<br>IMA10                       | ina_file)                                                                                                    |                                                                                                    | 3 • 3 • 3 • 3 • 3 • 3 • 3 • 3 • 3 • 3 •                                                                                                    |                                                                                                    | SYSTEM<br>• • • • •<br>• • • •<br>• • • •<br>• • • •<br>• • •<br>• • •<br>• • •<br>• • •<br>• • •<br>• • •<br>• • •<br>• • •<br>• • •<br>• • •<br>• • •<br>• • • •<br>• • • • |                                                                                                    |
| You for Oracle - [SYST     Sile Edit Search Grid Edit     Bit Search Grid Edit     Signal for Oracle - [SYST     Silect Count(*) fr     select count(*) fr     select count(*) f                                                                                                    | HELCORTISTINE<br>itor Session ;<br>) () () () () () () () () () () () () ()                                                                                                    | Image: second second                                                                                                    | I > 8640-2           y Liew Uti           ↓           ↓           ↓           ↓           ↓           ↓           ↓           ↓           ↓           ↓           ↓           ↓           ↓           ↓           ↓           ↓           ↓           ↓           ↓           ↓           ↓           ↓           ↓           ↓           ↓           ↓           ↓           ↓           ↓           ↓           ↓           ↓           ↓           ↓           ↓           ↓           ↓           ↓           ↓           ↓           ↓           ↓           ↓           ↓           ↓           ↓           ↓           ↓           ↓           ↓           ↓                                                                                                    | ) - Editor<br>lities Tindo<br>1 1 1 1 1 2 1 2 1 2 1 2 1 2 1 2 1 2 1 2                                                                                                    | C (sele)       W Help       W Help       W Help       W Help       W Help       W Help       W Help       W Help       W Help       W Help       W Help       W Help       W Help       W Help       M M       M M                                                                                                    | ct • f                                                                                                    | con ds. ;<br>~   © .<br>qL<br>~   © .<br>INA 10                    | ina_file)  (defealt)  (defealt)  (main a file)  (main a file)  (ma                                                                                                    |                                                                                                    | 3 • 3<br>Durrent S<br>6<br>                                                                                                    |                                                                                                    | SYSTEM<br>• • • • • • • • • • • • • • • • • • •                                                                                                     |                                                                                                    |
| Tond for Oracle = [SYST     Edit Search Grid Edit     Edit Search Grid Edit     SySTEMGCRISTINE[2]     Search Grid Count(*) fr     select count(*) fr     select count(*) fr                                                                                                    | HELEGREISTINE<br>itor Session ;<br>) () () () () () () () () () () () () ()                                                                                                    | <pre>(topprod2 Database Debu</pre>                                                                                                    | I > 36040-2           y Liew Uti           >           >           >           >           >           >           >           >           >           >           >           >           >           >           >           >           >           >           >           >           >           >           >           >           >           >           >           >           >           >           >           >           >           >           >           >           >           >           >           >           >           >           >           >           >           >           >           >           >           >           >                                                                                                    | ) - Editor<br>lities Tindo<br>(*) * (*) (*)<br>(*) * (*) (*)<br>(*) (*)<br>( | C (gele)       W Help       W Help       W Help       W Help       W Help       W Help       W Help       W Help       W Help       W Help       W Help       W Help       W Help       M M       M M       M M       M M       M M                                                                                                    | ct • f                                                                                                    | con ds. ;<br>~   © .<br>QL<br>~   © .<br>IMA10                     | ina_file)                                                                                                    |                                                                                                    | J · V<br>Durrent S<br>Marrent S<br>Marrent S<br>N<br>N<br>N<br>N<br>N<br>N<br>N<br>N<br>N<br>N<br>N<br>N<br>N<br>N<br>N<br>N<br>N<br>N                   | IMA15           N           N           N           N           N           N           N           N           N           N           N           N           N                                                                                                    | IMA16  <br>99<br>99<br>99<br>99                                                                                                    |                                                                                                    |
| Cond for Oracle = [SYST     Edit Search Grid Edit     Edit Search Grid Edit     Edit Search Grid Edit     SySTEM@CRISTINE[2]     Select Count(*) fr     select count(*) fr     select count(*) fr     s                                                                                                    | HELECORISTINE<br>itor Session ;<br>) () () () () () () () () () () () () ()                                                                                                    | Image: second second                                                                                                    | I > 36040-2         y Liew Uti         I I IIIIIIIIIIIIIIIIIIIIIIIIIIIIIIIII                                                                                                    | ) - Editor<br>lities Tindo<br>(*) * (*) (*)<br>(*) * (*) (*)<br>(*) (*)<br>( | Explain Plan<br>Explain Plan<br>Explain Plan<br>M<br>M<br>M<br>M<br>M<br>M<br>M<br>M<br>M                                                                                                    | ct ● f                                                                                                    | con ds. ;<br>~   © .<br>QL<br>~   © .<br>IMA10                     | in a file)                                                                                                    |                                                                                                    | J · V<br>Durrent S<br>Marrent S<br>Marrent S<br>Marrent S<br>N<br>N<br>N<br>N<br>N<br>N<br>N<br>N<br>N<br>N<br>N<br>N<br>N<br>N<br>N<br>N<br>N<br>N<br>N | Implementation         Implementation           Implementation         Implementation           Implementation <t< td=""><td>IMA16  <br/>99<br/>99<br/>99<br/>99<br/>99<br/>99<br/>99<br/>99</td><td></td></t<> | IMA16  <br>99<br>99<br>99<br>99<br>99<br>99<br>99<br>99                                                                                                    |                                                                                                    |
| Toad for Oracle - [SYST         ■ File Edit Search Grid Edit         ■ File Edit Search Grid Edit         ■ SYSTEM@CRISTINE [2]         → SYSTEM@CRISTINE [2]         → I I · · · · · · · · · · · · · · · · ·                                                                                                    | HELEORISTINE<br>itor Session ;<br>) () () () () () () () () () () () () ()                                                                                                    | <pre>(topprod2 Database Debu</pre>                                                                                                    | I > 36040-2         g View Uti         I I         II - IIII         IIIIIIIIIIIIIIIIIIIIIIIIIIIIIIIIIIII                                                                                                    | ) - Editor<br>lities Indo<br>I I I I I I I I I I I I I I I I I I                                                                                                     | Explan Plan  Explan Plan  M M M M M M M M M M M M M M M M M M                                                                                                    | ct • f                                                                                                    | con ds. ;<br>~   © .<br>QL<br>*   []<br>ipt Output<br>IMA10        | ina_file)<br>(defealt)<br>(defealt) |                                                                                                    | 3 • 3<br>Surrent S<br>                                                                                                    | IMA15           N           N           N           N           N           N           N           N           N           N           N           N           N           N           N           N           N           N           N           N           N           N           N           N                                                                                                    | SYSTEM<br>• • • • • • • • • • • • • • • • • • •                                                                                                     |                                                                                                    |
| Tond for Oracle - [SYST     Eile Edit Search Grid Edi     Eile Edit Search Grid Edi     SySTEM@CRISTINE[2]     SySTEM@CRISTINE[2]     Select Count(*) fr     select count(*) fr     select count(*) fr     select fr     select count(*) fr     selec                                                                                                    | HELECORTSTINE<br>itor Session ;<br>) 学 · 隆 · · · · · · · · · · · · · · · · ·                                                                                                    | Image: second second                                                                                                    | Image: 1 to 36 of 0 = 2       Image: 1 to 3 = 1       Image: 1 to 3 = 1 <td< td=""><td>) - Editor<br/>lities Indo<br/>I I I I I I I I I I I I I I I I I I</td><td>Explan Plan P M M M M M M M M M M M M M M M M M M</td><td>ct + f</td><td>con ds. ;<br/>~   © .<br/>qL<br/>*   ©<br/>ipt Output<br/>IMA10</td><td>ina filo)<br/>(defeult)<br/>(defeult)</td><td></td><td>3 • 20<br/>Surrent S</td><td>IMA15           N           N           N           N           N           N           N           N           N           N           N           N           N           N           N           N           N           N           N           N           N</td><td>SYSTEM<br/>• • • • •<br/>• • • • •<br/>• • • • •<br/>• • • •</td><td></td></td<> | ) - Editor<br>lities Indo<br>I I I I I I I I I I I I I I I I I I                                                                                                     | Explan Plan P M M M M M M M M M M M M M M M M M M                                                                                                    | ct + f                                                                                                    | con ds. ;<br>~   © .<br>qL<br>*   ©<br>ipt Output<br>IMA10         | ina filo)<br>(defeult)<br>(defeult) |                                                                                                    | 3 • 20<br>Surrent S                                                                                                    | IMA15           N           N           N           N           N           N           N           N           N           N           N           N           N           N           N           N           N           N           N           N           N                                                                                                    | SYSTEM<br>• • • • •<br>• • • • •<br>• • • • •<br>• • • •                                                                                                    |                                                                                                    |
| Tond for Oracle - [SYST     Eile Zdit Seagch Grid Edit     Zdit Seagch Grid Edit     Zdit Seagch Grid Edit     Zdit Seagch Grid Edit     SySTEM@CRISTINE[2]     A · · · · · · · · · · · · · · · · ·                                                                                                    | HELGORISTINE<br>(Lor Session ;<br>) 学 论 。<br>) 学 论 。<br>() 合                                                                                                    | <pre>(topprod2 Database Debu</pre>                                                                                                    | I x 8040-2         y iew Uti         Y         Y                                                                                                    | ) - Editor<br>lities Indo<br>* * * * *<br>* * *<br>* *<br>* *<br>*<br>*<br>*<br>*<br>*<br>*<br>*<br>*<br>*<br>*<br>*<br>*<br>*                                                                                                    | Explan Plan P M M M M M M M M M M M M M M M M M M                                                                                                    | ct + f                                                                                                    | con ds. ;<br>~   \$ .<br>qL<br>*   []<br>ipt Output<br>IMA10       | ina filo)<br>(defeult)<br>(defeult) |                                                                                                    | 3 • 20<br>Surrent S                                                                                                    | IMA15           N           N           N           N           N           N           N           N           N           N           N           N           N           N           N           N           N           N           N           N           N           N                                                                                                    | SYSTEM<br>SYSTEM<br>IMA16<br>99<br>99<br>99<br>99<br>99<br>99<br>99<br>99<br>99<br>9                                                                                          |                                                                                                    |
| I toad for Oracle - [SYST                                                                                                    | HELEWORISTINE<br>(Large Session )<br>(Large Session )<br>(Large Session                                  | Image: system@cRISTIP                                                                                                    | I I I I I I I I I I I I I I I I I I I                                                                                                    | ) - Editor<br>lities Indu<br>I I I I I I I I I I I I I I I I I I I                                                                                                     | C (sole<br>W Help<br>W Help<br>W Help<br>W Help<br>W<br>W<br>W<br>M<br>M<br>M<br>M<br>M<br>M<br>M<br>M<br>M<br>M<br>M<br>M<br>M<br>M<br>M<br>M                                                                                                    | ct • f<br>• × ×<br>sktop: S<br>• ×<br>• ×<br>• ×<br>• ×<br>• ×<br>• ×<br>• ×<br>•                                                                                                    | coa ds. ;<br>~   © ,<br>QL<br>? [] []<br>ipt Output<br>IMA10  <br> | ina_filo)  (default)  (default)  (main a filo)  (main a filo)  (ma                                                                                                    | 12 [MA13<br>5 ]<br>1 ]<br>1 ]<br>1 ]<br>1 ]<br>1 ]<br>1 ]<br>1 ]<br>1 ]<br>1 ]<br>1                                                                                                    | 3 • * *<br>Surrent 2                                                                                                    | Imais         2           Imais         N           N         N           N         N           N         N           N         N           N         N           N         N           N         N           N         N           N         N           N         N           N         N           N         N                                                                                                    | SYSTEM<br>SYSTEM<br>IMA16<br>99<br>99<br>99<br>99<br>99<br>99<br>99<br>99<br>99<br>9                                                                                          |                                                                                                    |

#### 知识点:

- ✓ 从上面图形中红框的部分可以看到, Toad 默认查询出前 500 笔资料, 如果要抓到所有的资料, 则 应该将右边的滑动······拖到最下面。
- ✓ 在导出数据之前,应该先抓到所有的资料。

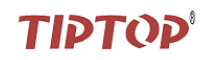

#### 3. 选择要导出的类型

### 知识点:

- ✓ Excel File 与 Excel Instance 的不同,用 Excel File 导出时,不同的查询结果都导出到不同的 Excel 文件中,而用 Excel Instance 导出时,不同查询结果会导出到同一个 Excel 中的不同页签。
- ✓ 若导出的数据要导入到不同类型的数据库,则需要在下拉框中选中 Insert Statement,在弹出的对 话框中。
- ✓ 导出表 ima\_file 前十行数据的 SQL 语句是: select \* from ima\_file where rownum<=10, rownum 只 支持<= 或<, 不支持>= 或>。
- A. 导出类型为 Excel Instance

| Save Grid                                                          | Contents                                                                                                    |                                                                            |          |
|--------------------------------------------------------------------|----------------------------------------------------------------------------------------------------|----------------------------------------------------------------------------|----------|
| Export format:<br>Options Dataset<br>Output<br>• File<br>Clipboard | Delimited Text<br>Access Database File<br>Delimited Text<br>Excel File<br>Excel Instance<br>Fixed Field Splaying<br>HTML Table<br>Insert Statements<br>Merge Statements<br>SQL Loader<br>XML (plain)<br>XMI (with XSL) | Unix style save                                                            | <b>T</b> |
| Data Substitutio                                                   | n orted results in grid Ex t V In catement Comma ASCII value miter after the last column                                                                                                    | <pre>cport selected rows clude column headers ]Lowercase ]Quoted 44 </pre> | W1n      |
| (a) SYST                                                           | EM@CRISTINE                                                                                                    | OK Cancel                                                                  |          |

B. 导出类型为 Insert Statement

# TIPTOP

| 📽 Save Grid Contents                                      |      |
|-----------------------------------------------------------|------|
| Export format: Insert Statements                          |      |
| Options Dataset                                           |      |
| Output                                                    |      |
| ⊙ File C:\Documents and Settings\李锋\桌面\a.sql              |      |
| Compress file in zip format Unix style save               | -    |
| Launch after creation Create one file for all tal         | bles |
| 🔘 Clipboard                                               |      |
|                                                           |      |
| Data Substitution                                         |      |
| Display all exported results in grid Export selected rows |      |
| Include null text Include schema name                     |      |
| Include SQL statement Lowercase column names              |      |
| Commit Interval: 0                                        |      |
| Table                                                     |      |
| Automatically detect schema and name                      |      |
| Schema: D54                                               |      |
| Name: TTT_FILE                                            |      |
|                                                           |      |
|                                                           |      |
|                                                           |      |
|                                                           |      |
|                                                           |      |
|                                                           |      |
|                                                           |      |
|                                                           |      |
|                                                           |      |
|                                                           |      |

Schema 中填入的是导出的数据要导入到的数据库的 Schema; Name 中填入的是导出的数据要导入到的数据库的表名。 导出的文件如下:

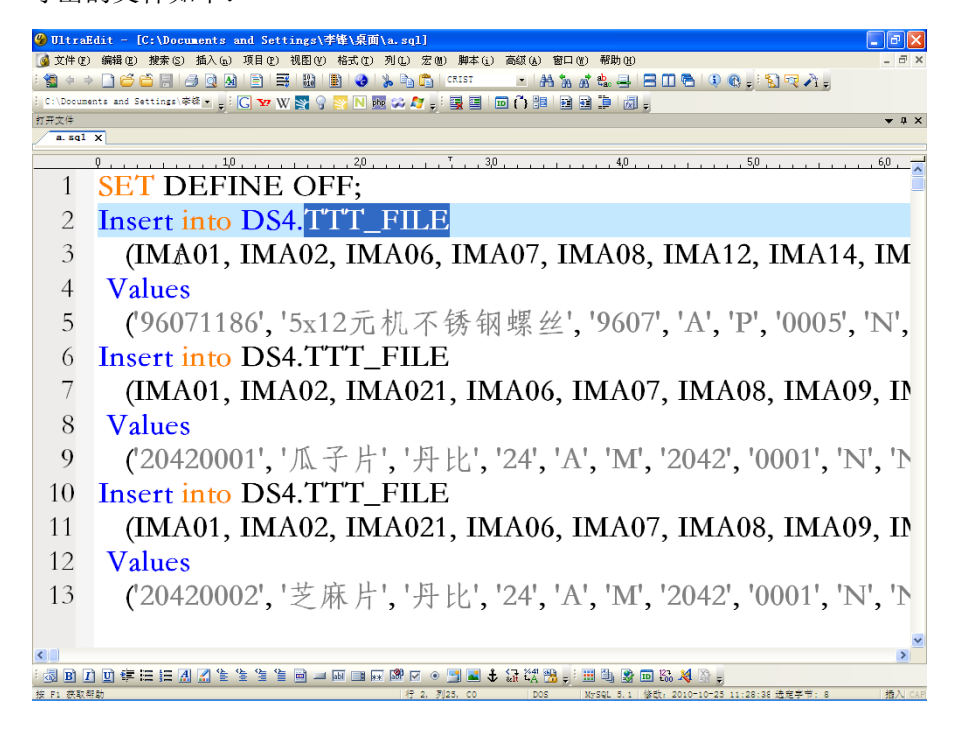

### 页码:34 – 13

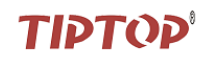

### 六、 使用 Toad 一 监控会话实时情况

A. database——Monitor——Top Session Finder (如下图)

- 1. 查找最最耗用系统资源的 session
- 🕰 Toad for Oracle [SYSTEL@CRISTINE (topprod2:rx8640-2) Editor (select + from ds.ima\_file where rownum <= 100)] \_ ||@||× 🛃 File Edit Search Grid Editor Session Database Debug View Utilities Window Help 8 ×. 🗟 🗞 🦉 💥 👯 🛃 🛷 🗐 🕸 - 🍇 📴 Iditor ] 🚔 🖑 🐞 📥 📥 🛷 ▼ 🗦 🔹 🖓 ♦ Image: Image: 🗞 Schema <u>B</u>rowser SYSTEM@CRISTINE [2] Administer 🚈 • 🖾 • 🛌 🚔 • 🌮 日 🗎 🖉 ▶ 📰 🔐 Sol ≡ ≫ Desktop: SQL ¥ . Compare 💌 🐴 🕶 🐉 🖕 Current Schema: SYSTEM Create x 🖻 🕲 🖹 🔪 🗙 🐅 💛 🐉 🖬 🖬 🖻 🖻 🕼 🖉 🖓 🔸 🔹 🔹 🍋 🕘 👰 • 🛤 📭 • 🖉 📖 合 🚡 ð. . \_ Diagnose ଭୌ <No name> Export Import • ADDM/AWR Reports Monitor Optimize AWR Browser • 🝟 Database <u>B</u>rowser Report Spool SQL 🖌 🔜 Database Monitor 10 🔁 Database Probe ▶ □ select \* from ds.ima\_file where rownum Index Monitoring 🔛 Instance Manager Server Statistics 💥 S<u>e</u>ssion Browser Data Grid 鑙 SGA Trace/Optimization 🚺 Data Grid 🖹 Auto Trace 🕼 DBMS Output (disabled) 🖹 Query Viewer StatsPack Browser Script Output 🐔 SQL Monitor 🍇 | | ▪ ▪ ► ► ↔ = </ × | 📥 🚢 | [ MAC21 IMAC3 IMAC4 IMA Unix Winitor VIMA01 IMA02 MAO9 IMA10 IMA11 IMA12 IMA13 IMA14 IMA15 IMA16 IMA1 ▶ 96071186 5x12元机不锈钢螺丝 9607 Α 0005 Ν Ν 99 20420001 瓜子片 丹比 Μ 2042 0001 99 24 Ν Ν А 20420002 芝麻片 丹比 24 м 2042 0001 99 A Ν Ν 20420003 蝴蝶酥 舟比 24 А М 2042 0001 Ν Ν 99 20325033 鲜奶酪 丹比. 23 А М 2032B 0001 Ν Ν 99 丹比 20325034 法式乳酪 23 А М 2032B 0001 Ν Ν 99 20325035 奥地利沙哈 丹比 23 А М 2032B 0001 Ν Ν 99 20325036 摩卡咖啡 丹比 23 А М 2032B 0001 Ν Ν 99 20420004 椰子片 丹比 24 A М 2042 0001 Ν Ν 99 < > 7: 1 Row 1 of 100 total rows SYSTEM@CRISTINE Modified 🗟 Editor AutoCommit is OFF CAPS NUM INS Top session finder Þ **B.** 点击 ,执行,在 Pie Chart 页签中查看相应的图表

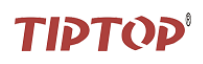

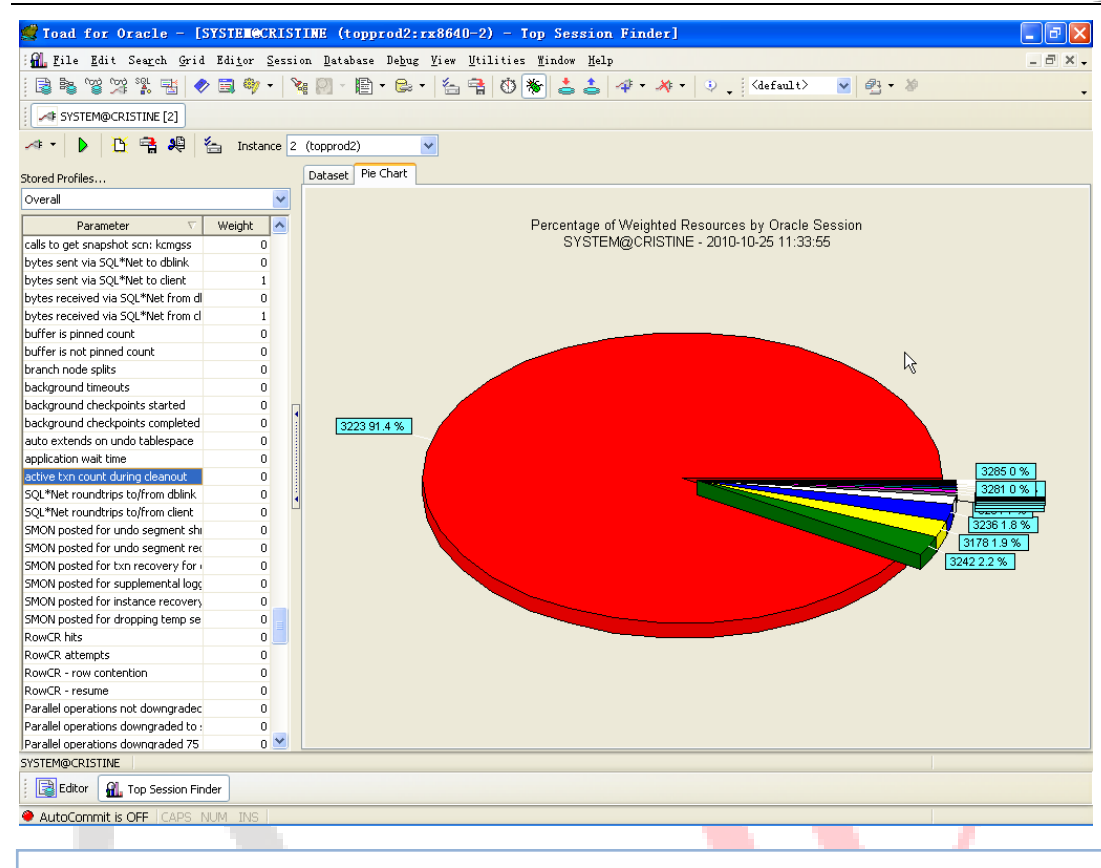

### 知识点:

- ✓ 若客户系统有两个实例在运行,Instance则应该选择 all
- ✓ 通过 Stored Profiles 的下拉框来选择用系统的哪项资源来衡量最耗用资源的会话,比如内存、I/O 等。
  - C. 单击相应的区块,出现如图所示的信息

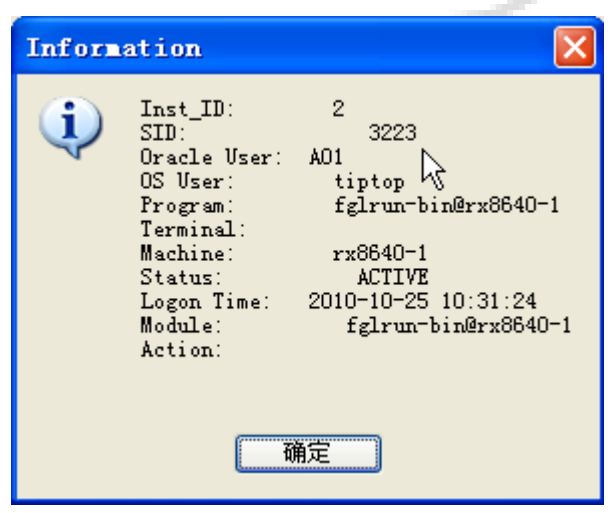

通过对话框可以知道如下信息:

- SID: 会话编号(重要)
- Oracle User: 说明是在哪个库中
- OS User: 说明是哪个类型的作业
- Machine: 若 OS User 为 tiptop,则为运行该作业的主机名称;若 OS User 为 PL/SQL,则为做该 SQL 语句的操作员的机器名称。

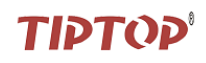

### 2. 根据会话编号 SID 查找进程号

在 Editor 窗口中输入:

select \* from v\$session where sid='3223',执行

| 🎜 Toad for Oracle - [SYSTEMOCKISTIME (topprod2:rx8640-2) - Editor (select * from v\$session where sid='3223')]                                                                                                    |                          |
|----------------------------------------------------------------------------------------------------|--------------------------|
| 🔡 File Edit Search Grid Editor Session Database Debug Yiew Utilities Window Help                                                                                                    | _ = × .                  |
|                                                                                                    | -                        |
| SYSTEM@CRISTINE [2]                                                                                                    |                          |
| 🛛 🛷 🕶 📾 🔻 🛣 🗲 📽 🗸 📓 📲 🦓 🖉 🦂 进 🕈 🛅 🔐 🍪 🦉 V 💼 🔐 🖏 🐥 Desktop: SQL 🛛 🕑 🦉 🔸 🗞 🖕 Current Schema: SYSTE                                                                                                    | N 🔽 🗸                    |
| № 0   @ •   ¢   № •   ∮ ↔   ⊖ 3 ♂ ≌ o *   ¥ № ®   D   № % % · · *   № № № № @ o # •   • •   • •                                                                                                    | - B                      |
| 题 <no name=""></no>                                                                                                    |                          |
| <pre>1 * select count(*) from ds.hma_file;<br/>2 * select count(*) from ds.hma_file;<br/>3 select count(*) from ds.hma_file;<br/>4 select count(*) from ds.hma_file;<br/>5 select count(*) from ds.hma_file;<br/>6 select count(*) from ds.hma_file;<br/>7 select * from ds.hma_file vhere rownma &lt;= 100;<br/>9 lb select * from v\$session where side;'3223';</pre>                                                                                                    |                          |
|                                                                                                    | <b>v</b>                 |
| Data Grid                                                                                                    | t ×                      |
| 🔲 Data Grid 🖹 Auto Trace 🔗 DBMS Output (disabled) 🖺 Query Viewer 🐚 CodeXpert 🔛 Explain Plan 🗎 Script Output                                                                                                    |                          |
|                                                                                                    |                          |
| Image: With the second second seco | sp6k                     |
|                                                                                                    | 8                        |
| 282 means Dow 1 of 1 botal your SVSTEMG/DISTING and Modified                                                                                                    |                          |
| Beditor II. Top Session Finder                                                                                                    |                          |
| AutoCommit is OFF CAPS NUM INS                                                                                                    |                          |
| 注意:<br>■ OSUSER 这个栏位,若该作业的类型为 TIPTOP,则该栏位的值就是 TIP<br>■ PROCESS 这个栏位则为相应的进程号<br>■ LOGON_TIME 这个栏位(如下图),假设现在的时间是 2010-10-26 8:29<br>进程是死进程。                                                                                                    | TOP的用户名<br>9:59,则有很大的嫌疑词 |
| 🕂 📼 🛷 🛠 🔓 🛓 Cancel                                                                                                    |                          |
| ROW WATE ROW# LOCON TIME LAST CALL ST ROM ENABLED                                                                                                    |                          |
| COM_MATI_COM# LOGON_TIME LAST_CALLET FOML_ENABLED                                                                                                    |                          |
| 0 2010-10-25 8:29:59 11284 NO                                                                                                    |                          |
| <u>补本知识</u> 上                                                                                                    |                          |
|                                                                                                    |                          |
| ✓ 在 RAC 架构中,可以透过 gv\$session 视图来查看所有实例中的会话。                                                                                                    |                          |
| ✓ 进程号中有冒号,例如: 5496:3792, PL/SQL 用 Toad 执行就会这样,因为                                                                                                    | windows 系统是多线            |
| 程, 而个是多进程。                                                                                                    |                          |

- ✓ 通过 v\$sql 可以查看存放在库缓冲中最近执行过的 sql 语句。
- ✓ 查看 ima\_file 的表结构
  - desc ima\_file
  - 在 Editor 窗口中,按住 ctrl 键,用鼠标单击"ima\_file",所有的对象都可以用这种方法快捷 地查看到其相关信息。
- 3. 根据进程号查找所属的作业
- 在 TIPTOP 下输入: ps-ef|grep 19477

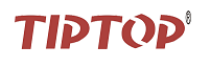

| p                    | ps -ef grep 194 | 477       |                               |                                  |      |
|----------------------|-----------------|-----------|-------------------------------|----------------------------------|------|
| 00016326 19477 19476 | 0 08:29:58 pt:  | s/tp 0:00 | /ul/genero.run/lib/fglrun-bin | /ul/topprod/tiptop/aim/42r/aimt3 | 70 3 |
| tiptop 16344 13431   | 1 11:41:30 pt:  | s/th 0:00 | grep 19477                    |                                  |      |
|                      |                 |           |                               |                                  |      |

查找出执行的作业是 aimt370

### 七、 使用 Toad 一 监控索引

1. 开启索引监控

Database——Monitor——Index Monitoring

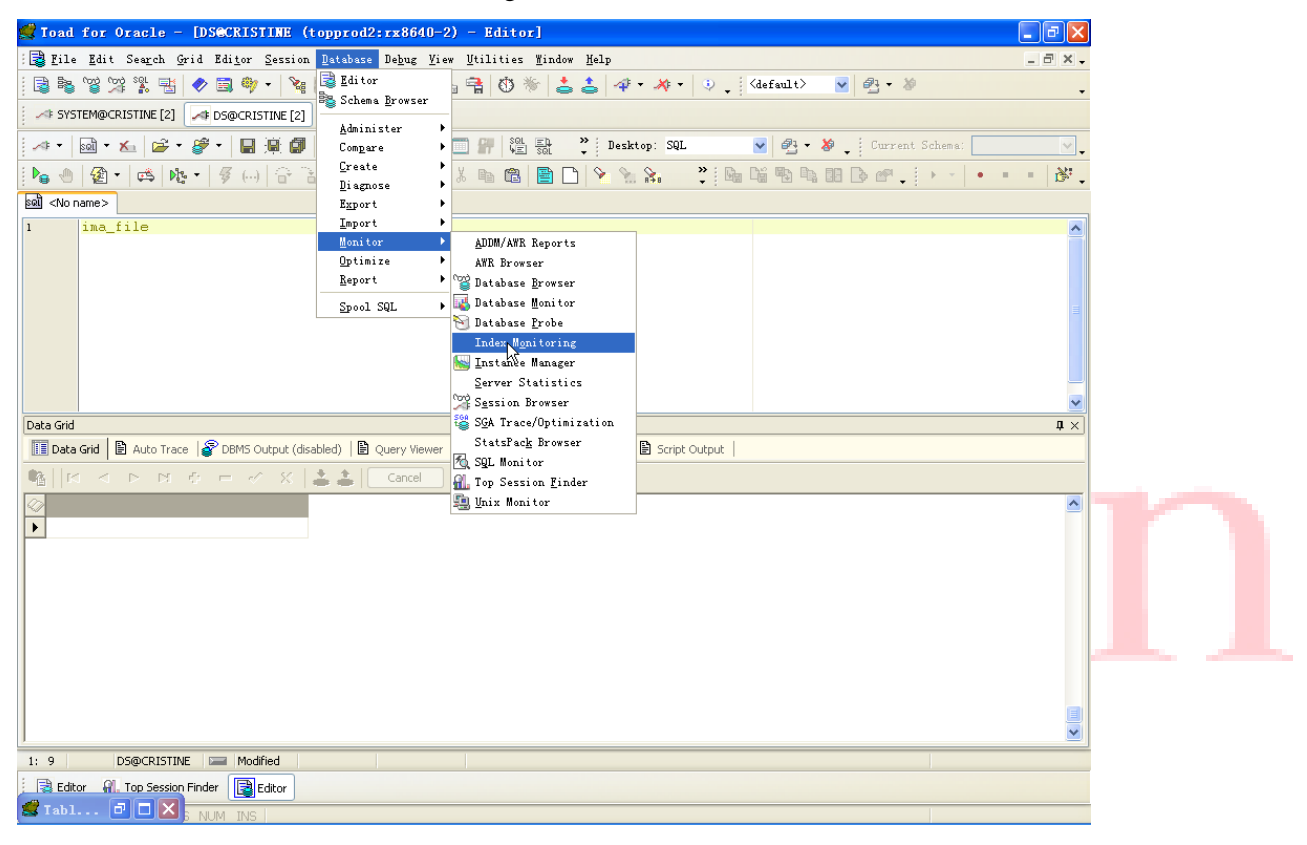

### 补充知识点:

- 索引的特点是: 方便数据查询, 不方便数据更新, 因此, 索引不能随便建。
- 经验:一个索引若三个月没有用到,就可以删除。

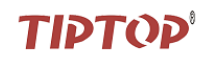

### 八、 使用 Toad — 系统近期效能报告 ASH

1. Database—Monitor—ADDM/AWR Reports

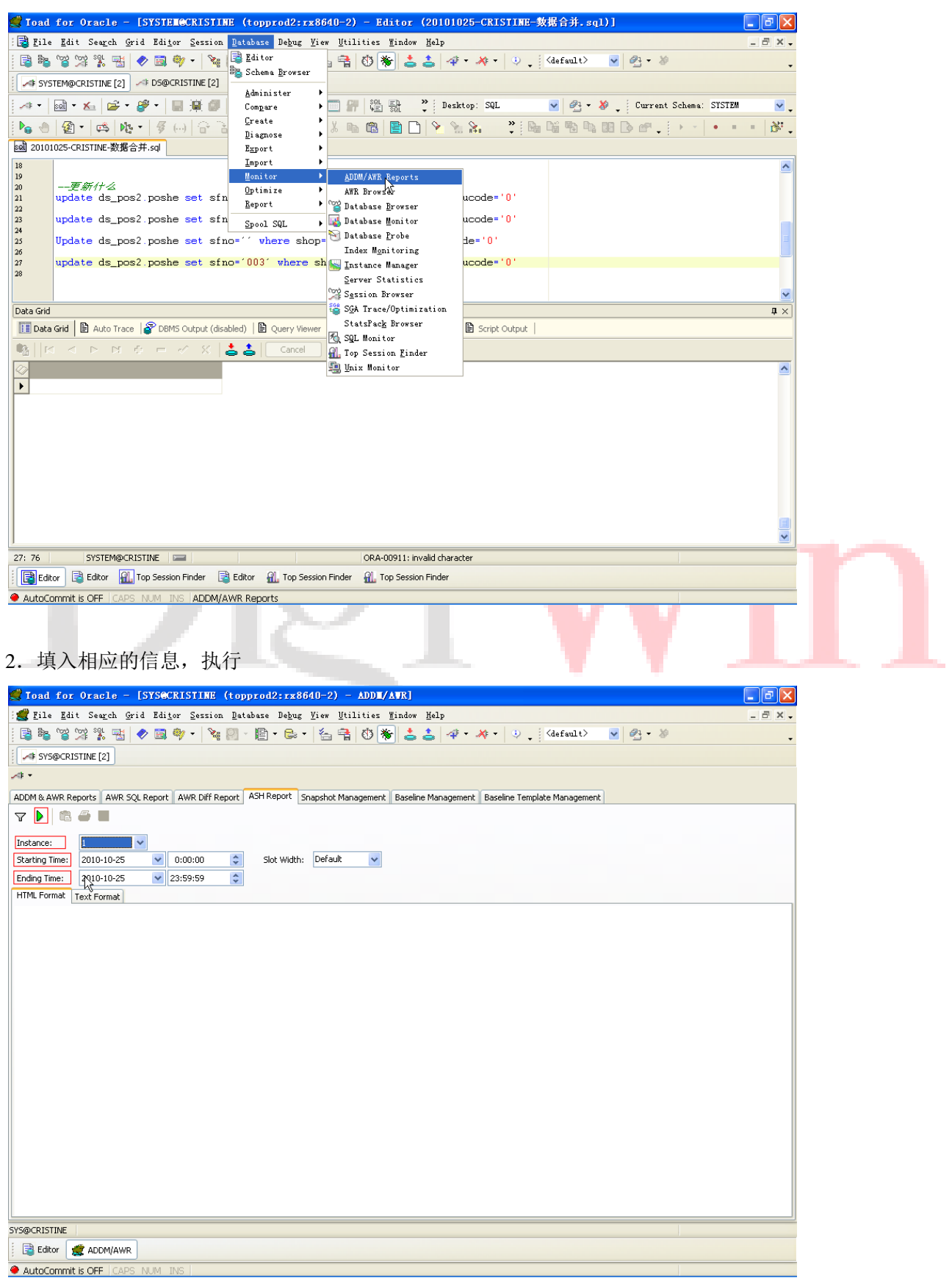

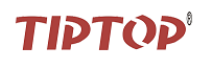

Instance: 所选取的实例 Starting Time: 监控开始的时间 Ending Time: 监控结束的时间

3. 将该报告保存,并取一个有意义的名称。

| Toad for Oracle - [SYS@CRISTINE (topprod2:rx8640-2) - ADDM/AVR]                                                                                                    |         |
|----------------------------------------------------------------------------------------------------|---------|
| Žile Edit Search Grid Editor Session Database Debug View Utilities Mindow Help                                                                                                    | _ 8 × - |
| ■ 聽 智 深 課 転 ● 国 专・ № 同・ 臣・ 長・ 名 音 ① 🏶 🚖 🌲 グ・ 券・ シ 📜 (default) – 🔍 🗗・ 🌶                                                                                                    |         |
|                                                                                                    |         |
| a spectrum [s]                                                                                                    |         |
|                                                                                                    |         |
| DM & AWR Reports AWR SQL Report WWR Diff Report ASH Report Snapshot Management Baseline Management Baseline Template Management                                                                                                    |         |
|                                                                                                    |         |
| starre: 1 Save Report to File                                                                                                    |         |
|                                                                                                    |         |
| ndno Time: 2010-10-25 V 23:59:59                                                                                                    |         |
|                                                                                                    |         |
|                                                                                                    |         |
|                                                                                                    |         |
| Top Objects/Files/Latches                                                                                                    |         |
|                                                                                                    |         |
| Top DB Objects     Top DB Files                                                                                                    |         |
| • Top Lathes                                                                                                    |         |
|                                                                                                    |         |
| Back to Top                                                                                                    |         |
|                                                                                                    |         |
| Top DB Objects                                                                                                    |         |
| With respect to Application. Cluster, User VO and buffer busy waits only.                                                                                                    |         |
|                                                                                                    |         |
| Object 10 % Activity Event % Event Object Name (Type) Tablespace                                                                                                    |         |
| 6348138 4.00 db file sequential read 3.48 ODS.OGB_FILE (TABLE) DBS1                                                                                                    |         |
| 6406620 1.64 db file sequential read 1.64 [DS.TIC_LQE_07 (INDEX)   DBS1                                                                                                    |         |
| 6406581 1.57  db file sequential read 1.54  DS.TIC_LOE_04 (INDEX)  DBS1                                                                                                    |         |
| 6406519 1.51 db file sequential read 1.45 [DS.LOE_FLE (TABLE) [DBS1                                                                                                    |         |
| 6346963 1.30 job hie sequential read 1.17 (DDS.OGB_PK (INDEX) DBS1                                                                                                    |         |
|                                                                                                    |         |
| @CRISTINE                                                                                                    |         |
| B Editor ( # ADDM/AWR                                                                                                    |         |
| AutoConstitution CEE CARDO AUTOR DATA TARA CARDO AUTOR AND A CARDO AUTOR AUTOR AUT |         |
|                                                                                                    |         |

# **ASH Report**

- Top Events
- Load Profile
- Top SQL To PL/SQL
- Top Sessions
- Top Objects/Files/Latches
- Activity Over Time

5. 打开以后,如下图所示

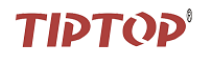

### Top SQL

- Top SQL Statements
- Top SQL using literals
- <u>Complete List of SQL Text</u>

Back to Top

### **Top SQL Statements**

| SQL ID        | Planhash   | % Activity | Event                   | % Event | SQL Text                                    |
|---------------|------------|------------|-------------------------|---------|---------------------------------------------|
| aq24ufq14zy98 | 3334429317 | 5.39       | db file sequential read | 4.95    | update lqe_file SET lqe17 <mark>= '4</mark> |
| d2wy8-avxfxn2 | 3705779976 | 4.54       | db file sequential read | 2.83    | ( SELECT OCC_FILE4.OCC01,                   |
| cftj54m54n1y1 |            | 1.68       | db file sequential read | 1.20    | alter table posdc shrink space              |
| 18d65a2unfm9k | 355778925  | 1.67       | db file sequential read | 1.57    | SELECT DF.TABLESPACE_NAME , S               |
| 8r31mfn7dpuyq | 2261867697 | 1.67       | db file sequential read | 1.62    | select * from lqe_file wher                 |

### 若看不全 SQL Text,则可以点击 SQL ID,快捷键,可以看到详细的 SQL 语句,如下图所示:

| HTML Format | Text Format |
|-------------|-------------|

| cftj54m54n1y1 Ver table posdc shrink space CASCADE<br>d2wy8fdvxfxn2 (SELECT OCC_FILE4.OCC01, rtrim(OCC_FILE4.OCC02), OGB_FILE.OGB04, rtrim(IMA_FILE.IMA02), AVG(RTH_FILE.RTH04), SUM(OGB_FILE.OGB16), SUM(OGB_FILE.OGE<br>SUM(OGB_FILE_OGB47) '#'FROM OCC_FILE OCC FILE OCC |                                                |
|----------------------------------------------------------------------------------------------------|------------------------------------------------|
| d2wy8fdvxfxn2 (SELECT OCC_FILE4.OCC01, rtrim(OCC_FILE4.OCC02), OGB_FILE.OGB04, rtrim(IMA_FILE.IMA02), AVG(RTH_FILE.RTH04), SUM(OGB_FILE.OGB16), SUM(OGB_FILE.OGB16), SUM(OGB_FILE    |                                                |
| and OGB_FILE.OGB04+IMA_FILE.IMA01(+) ) AND (OGB_FILE.DBNAME=OGA_FILE DBNAME and OGB_FILE.OGB01=OGA_FILE.OGA01) AND<br>(OGB_FILE.OGB030=TOB_FILE2.TOB01(+)) AND (OGB_FILE.DBNAME=RTH_FILE_DBNAME(+) and OGB_FILE.OGB04=RTH_FILE.RTH01(+) and<br>OGB_FILE.OGB03=RTH_FILE.RTH02(+) and OGB_FILE.OGB030=RTH_FILE.RTH30(+)) AND (OGA_FILE.DGB04+RTH_FILE.RTH01(+) and<br>OGA_FILE.OGB03=OCC_FILE4.OCC01(+)) AND (to_char(OGA_FILE.OGA02, 'YYYY/MM/DD') BETWEEN '2010/08/01' AND '2010/10/22' AND IMA_FILE.IMA131 In ('39', '4/<br>AND TOB_FILE2.TOB01 In ('A01000', 'C30000', 'C40000', 'C50000', 'C95000') AND trim('OGA_FILE.OGA99) Is NuII AND OGA_FILE.OGACONF = 'Y' ) GROUP BY<br>OCC_FILE4.OCC01, rtmi('OCC_FILE4.OCC02), GGB.FILE.OGB04, rtmi('MIA_FILE.IMA02') '4 UNION SELECT RTRM('OCC_FILE5.OCC01), RTRIM('OCC_FILE5.OCC2), RTRIM<br>('MOONCAKE.PROD), RTRIM('IMA_FILE4.IMA02), AVG(MOONCAKE.PICE), SUM('MOONCAKE.OTY'), SUM(MOONCAKE.AMT), SUM(MOONCAKE.DISC), RTRIM('MOONCAKE, IMA_FILE IMA_FILE4.IMA21(+) '4') AND<br>('MOONCAKE.BRODD, RTRIM('IMA_FILE4.IMA2), AVG(MOONCAKE.PICE), SUM('MOONCAKE.OTY'), SUM('MOONCAKE.AMT), SUM('MOONCAKE.DISC), RTRIM('MOONCAKE, IMA_FILE4.IMA21(+) '4') AND<br>('MOONCAKE.BRODD_OCC_FILE6.OCC01(+) AND ('CC_FILE5.OCC1'), CTRIM('MOONCAKE.PROD)=MA_FILE4.IMA01(+)) AND ('MA_FILE4.IMA01(+)) AND ('MOONCAKE.IMA'))<br>('MOONCAKE.BRODD_OCC_FILE6.OCC01'), AND ('CC_FILE5.OCC1'), RTRIM('MOONCAKE.PROD), RTRIM('MOONCAKE.TYPE))<br>('MOONCAKE.STYPE)), RTRIM(OCC_FILE6.OCC02), RTRIM('MOONCAKE.PROD), RTRIM('MA_FILE4.IMA02), RTRIM('MOONCAKE.TYPE))                                                                                                    | 14T),<br>ME(+)<br>', '64' )<br>'PE)<br>'10/22' |
| dya98vu268h0f select SUM(rvv17*rvvud07) from ds3.rvv_file, ds3.ima_file, ds3.rvu_file, ds3.rui_file where rui00 = 'C10000' AND rvv31 = ima01 AND rvv930 = 'C10000' AND rvucond = '1<br>AND rvu01=rvv01 AND rvv12=rui01 AND rui03='3' AND ima105 IN('7', 'C')                                                                                                    | 0/10/24'                                       |
| f92p0kcw81ntn select distinct YEAR(npp02), MONTH(npp02) from ds3.npp_file, nmy_file where nppsys= 'NM' AND (nppgIno IS NULL OR nppgIno = ' ') AND npp02=TO_DATE(2010-10-00<br>00:00:00', 'YYYY-MM-DD HH24:M:SS') AND npp01 like trim(nmyslip)  -%' AND nmydmy3='Y' AND ( YEAR(npp02) !=YEAR(10/10/09') OR (YEAR(npp02) =YEAR(10/10/09')<br>MONTH(npp02) !=MONTH('10/10/09'))) AND npptype = '0' AND npp00 = 21                                                                                                    | AND                                            |
| ga9bpj63n3xsh select ds3.npp_file.*, ds3.npq_file.* from ds3.npp_file, ds3.npq_file, nmy_file where nppsys= 'NM' AND (nppgino IS NULL OR nppgino = ' ' ) AND nppsys= npqsys AND npp00=npq00 AND npp01 = npq01 AND npp011=npq011 AND npp02=TO_DATE('2010-10-03 00:00:00', 'YYYY'-MM-DD HH24:MI:SS') AND npp01 like trim(nmyslip)  -%' ANI nmydmy3='Y' AND npptype = '0' AND npptype = npptype AND npp00 = 21                                                                                                    | )                                              |

注意:为什么要将该报告保存,因为直接在 Toad 上复制相应的语句是复制不下来的。

#### 知识点:

- ✓ ADDM&AWR Reports 与 ASH Report 的不同点:
  - ADDM&AWR Reports 的监控时间长, ASH Report 监控时间短
  - ADDM&AWR Reports 采样的时间间隔长, ASH Report 采样的时间间隔短。
- ✓ ADDM&AWR Reports 与 ASH Report 是从 Oracle 10g 才开始有的。

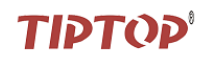

# 九、 使用 Toad 一 查看 SQL 执行计划

1. 将刚才的 TOP SQL 放在 Toad 的 Editor 窗口中,点击 📫,执行

| 🕵 Toad for Oracle - [SYS@CRISTIME (topprod2:rx8640-2) - Editor (SELECT COUNT(*) FROM A01.TLF_FILE)]                   | - @ X              |
|----------------------------------------------------------------------------------------------------|--------------------|
| 📰 File Edit Search Grid Editor Session Database Debug Yiew Utilities Tindow Help                                      | _ 2 × .            |
| 🔋 🗟 📽 💥 😤 🖶 🛷 🗐 勢 + 💐 🖳 + 📴 + 😂 + 🖄 📬 🕐 😽 📩 🎝 🛷 + 🎺 + 🔍 🛫 (default) 💿 🔗 + 🌶                                           |                    |
| 54 SYS@CRISTINE [2]                                                                                                   |                    |
| 🛛 🕶 🕶 📾 🕶 🏡 😂 🕶 🏈 🗧 📓 🖉 🎭 🍪 🖕 🔛 🐨 🔐 🖓 🖓 🖓 🖓 🖓 🖓 🖓 🖓 🖓 🖓 🖓 🖓 🖓                                                         | <b>v</b> .         |
| No 🛪 🔞 • 🛤 No • 🖇 🖓 🖓 🖓 🖓 🖓 🖓 👘 👘 🕲 👘 👘 👘 👘 👘 👘 👘 👘 👘 👘 👘 👘 👘                                                         | · · · · · ·        |
| kall <no name=""></no>                                                                                                |                    |
| BE RTRIM (MOONCAKE.TYPE))                                                                                             | ~                  |
| 89<br>90                                                                                                    |                    |
| select SUM(rvv17*rvvud07) from ds3.rvv_file, ds3.ima_file, ds3.rvu_file, ds3.rui_file where ru100 = 'C10000' A        | ND rvv31           |
|                                                                                                    |                    |
|                                                                                                    |                    |
|                                                                                                    | ~                  |
|                                                                                                    | >                  |
| Explain Plan                                                                                                    | $\mathbf{t}\times$ |
| 🔟 Data Grid   🖹 Auto Trace 💕 DBMS Output (disabled)   🖹 Query Viewer   🐚 CodeXpert 🛛 🔛 Explain Plan   🖹 Script Output |                    |
| Plan                                                                                                    |                    |
| 2 the B: TABLE ACCESS BY INDEX ROWID TABLE DS3.IMA_FILE<br>Cost: 5 Bytes: 330 Cardinally; 30                          | <u>^</u>           |
| 1 UDC RANGE SCAN INDEX DOS.IMA_04                                                                                     |                    |
| 7                                                                                                    |                    |
| G G → <sup>C</sup> NSTED LOOPS                                                                                        |                    |
| Cost: 11,934 Bytes: 243,937 Cardnality: 2,939<br>4 → © TABLE ACCESS FULL TABLE DS: ANU FILE                           |                    |
| Cost: 2,029 bitter: 11,700 Cardinality: 2,866                                                                         |                    |
| Gost 2 Cardinality 22                                                                                                 |                    |
| 10 B []; TABLE ACCESS BY INDEX ROWID TABLE DS.RUI_FILE<br>Cost: 2 Bytes: 80 Cardinality: 1                            |                    |
| 9 L THOEX UNTQUE SCAN INDEX (UNTQUE) DS.RUI_01                                                                        | ~                  |
|                                                                                                    |                    |
| 4. Every row in the table DS3.RVU_FILE is read.                                                                       |                    |
| 91: 13 Row 1 of 1 total rows SYS@CR1STINE 🗰 Modified                                                                  |                    |
| Reditor 🧟 ADDM/AWR                                                                                                    |                    |
| AutoCommit is OFF CAPS NUM INS                                                                                        |                    |
|                                                                                                    |                    |
|                                                                                                    |                    |
|                                                                                                    |                    |

| Plan                                   |     |
|----------------------------------------|-----|
| SELECT STATEMENT ALL_ROWS              |     |
| Cost: 11,996 Bytes: 120 Cardinality: 1 |     |
| 12 🖮 ≣↓ SORT AGGREGATE                 |     |
| Bytes: 120 Cardinality: 1              | · \ |
| 11 Em Canested Loops                   |     |
| Cost: 11,996 Bytes: 120 Cardinality: 1 |     |
|                                        |     |

知识点:

- ✓ 执行计划中的 TABLE ACCESS FULL 要关注。
- ✓ Cost 值越大表示耗用资源越多。
- ✓ 还要关注最上层的 Cost 值,在这里有个经验值,以 10000 为界限,超过 10000 就要予以关注。

## ΤΙΡΤΟΡ'

#### 引申知识点:

✓ 在 Toad 的 Editor 窗口中,如何将很长的 SQL 语句格式化: Ctrl+Shift+F

✓ 查看存储空间大小的 SQL 语句: select (bytes)/1024/1024/1024 as sizeG

from dba\_segments

where tablespace\_name ="DBS1"

group by owner.segment\_name

- order by sizeG desc;
- 这是大体的框架,具体从哪个维度去看,要灵活变化。
- ✓ 关于存储空间的大小有一个经验值,10000 笔数据大概 1M 左右,当然 2M 也是合理的,当数量级超过 10 的时候就要予以关注,比如 10M。
- ✓ 看表中记录的平均长度等信息的 SQL 语句: select \* from dba\_tables 该表中的栏位 NUM\_ROWS 与 AVG\_ROW\_LEN 中所记录的值是统计类的数据,表中的数据天天都 在变,但是统计数据并不是天天都在变,统计信息只有系统重记表时才会发生变动。
- ✓ Oracle 的规则是: 当查询出的数据占记录数的 60%的时候就不会走索引。

### 十、 使用 Toad 一 查看各个数据库对象

1. Database — Schema Browser

| 😴 Toad for Oracle - [SYSGCRISTINE (topprod2:rx8640-2) - Editor (select * from v\$sql where rownum < 100)] 📃 📃                                                                                                    |                  |
|----------------------------------------------------------------------------------------------------|------------------|
| 🕞 Bile Edit Search Grid Editor Session Database Dehug Yiew Utilities Hindow Help 🗕 –                                                                                                    | B×.              |
| 図 数 12 12 12 12 12 12 12 12 12 12 12 12 12                                                                                                    |                  |
| SYS@CRISTINE [2]                                                                                                    |                  |
| Addinuster - 🔯 - 🌮 - 📓 👾 🕼 Compare - 🖓 🖓 🖓 Compare - Compare - Compa | <b>₩</b> .       |
| 🍖 ⊕   🕸 •   🕸 •   Ø ↔   Ø ↔   ⊕ 🗅<br>Diamose 👌 🐰 📭 🕲 📓 🗋 🍾 🐄 🗞 🐥 🌺 📭 🖼 🖻 🕒 🚱 👘 👘 💷 🕞 👉                                                                                                    | Ъ <sup>7</sup> . |
| Eggort >                                                                                                    |                  |
| 91 RTRIM (MOONCAKE Import                                                                                                    |                  |
| 02 Monitor ▶                                                                                                    |                  |
| select SUM(rvv17<br>solution in the select SUM(rvv17<br>Report s3.rvv_file, ds3.ima_file, ds3.rvu_file, ds3.rui_file where rui00 = 'C                                                                                                    | 100(             |
| 96<br>97 select * from dba_tables; Spool SQL >                                                                                                    |                  |
| 98 → select * from v\$srl where rownum < 100                                                                                                    | -                |
|                                                                                                    |                  |
|                                                                                                    |                  |
| Data Grid                                                                                                    | a ×              |
| 🔲 Data Grid 👔 Auto Trace 🔓 DBMS Output (disabled) 📗 Query Viewer 隊 GodeXpert 🔯 Explain Plan 📔 Script Output                                                                                                    |                  |
| No. 1 → N → C = √ X                                                                                                    |                  |
| Ø SQL_TEXT                                                                                                    |                  |
| select * from c70.pod_file                                                                                                    |                  |
| INSERT INTO POSHB(SHOP,FNO,ITEM,PROD,CLRNO,SIZENO,UNIT,QTY,WNO,REQDATE,REQTIME,MEMO,CNFFLG,UCODE ) VALUES ( 'C1E030', '2010102500100004','00                                                                                                    | 128',            |
| INSERT INTO POSDB(SHOP, MACH, FDATE, XMODE, TRNO, ITEM, OPNO, SANO, ACCNO, PROD, PLUNO, SCANNO, WNO, SNO, ZNO, SUPP, UNIT, PRICE, PRICE_DISC, QTY, DISC, ITI                                                                                                    | EM_              |
| select imd09 from ds3.imd_file where imd01='C1C00201'                                                                                                    |                  |
| INSERT INTO POSZC(SHOP,2C001,2C002,2C003,2C004,2C005,2C006,2C007,2C008,2C009,2C010,2C011,2C012,2C013,2C014,2C015,2C016,2C017,2C018,2C019,2C02                                                                                                    | 20,20            |
| INSERT INTO POSDB(SHOP, MACH, FDATE, XMODE, TRNO, ITEM, OPNO, SANO, ACCNO, PROD, PLUNO, SCANNO, WNO, SNO, ZNO, SUPP, UNIT, PRICE, PRICE_DISC, QTY, DISC, ITI                                                                                                    | EM_              |
| INSERT INTO POSHB(SHOP,FNO,ITEM,PROD,CLRNO,SIZENO,UNIT,QTY,WNO,REQDATE,REQTIME,MEMO,CNFFLG,UCODE ) VALUES ( 'C95007', '2010102500100001','00                                                                                                    | )13',            |
| INSERT INTO POSDG(CREATOR, CREATE_DATE, CREATE_TIME, MODIFIER, MODI_DATE, MODI_TIME, VER_NUM, TRANS_TYPE, TRANS_TELG, TRANS_NUM, TRANS_DATE, TR                                                                                                    | RAN              |
| INSERT INTO POSDA(CREATOR, CREATE_DATE, CREATE_TIME, MODIFIER, MODI_DATE, MODI_TIME, VER_NUM, TRANS_TYPE, TRANS_TLG, TRANS_NUM, TRANS_DATE, TR                                                                                                    | RAN              |
| Selectimizin upu can undit = indin = indin = indin = indin undin = can undin undin = can undin undin = i, who mudin = i.                                                                                                    | ~                |
|                                                                                                    |                  |
| 1 sec Row 69 of 99 total rows SYS@CRISTINE 📟 Modified                                                                                                    |                  |
| Editor dt ADDM/AWR                                                                                                    |                  |
| AutoCommit is OFF CAPS NUM INS Schema Browser                                                                                                    |                  |

2. 查看相关的对象

如下图所示,可以通过用红框框住的下拉框来选择看哪个用户的对象,通过点击不同的页签来看不同的对象,例如 tables、views、triggers 等。

# TIPTOP

| 😴 Toad for Oracle - [SYS@CRISTINE (topprod2:rx8640-2) - Schema Browser (C51.TRI_ADK_FILE)]                                                                                                    | BX      |
|----------------------------------------------------------------------------------------------------|---------|
| : By File Edit Search Grid Editor Session Database Debug Yiew Utilities Findow Help                                                                                                    | . 8 × . |
| : 🗟 勉 📽 💥 號 🖭 🛷 📓 塑 ▼ 💘 🛛 - 🖺 + 😓 ▼ 🔄 🖶 🕐 😽 🚖 🕹 🛷 ▼ 🥀 ▼ 🛈 🛒 (default) 💿 🕺 + 🔌                                                                                                    |         |
| system (2)                                                                                                    | -       |
|                                                                                                    |         |
|                                                                                                    |         |
| V TRLADK_FILE: Created: 2009-8-10 20:43:05 Last DDL: 2010-2-9 9:43:00 Status: Invalid                                                                                                    |         |
| Packages Triggers Indexes Const ( ) On Table Control Autor, File                                                                                                    |         |
|                                                                                                    |         |
|                                                                                                    |         |
| Ing Trigger A                                                                                                    | ^       |
| X TRI_ADK_FILE                                                                                                    | 10      |
| TRIADLFILE 4 EDEFORE INSERTION DELETE ON OPDATE ON CS1_ADR_FILE REPERENCING OLD AS BIG_VAIUE NEW                                                                                                    | A5      |
|                                                                                                    | =       |
| IT INSERTUNG ON ADA. CS1 AZ ATILE                                                                                                    |         |
| TRLLQA_FILE 9 :new_value_ADK02.                                                                                                    |         |
| TRI_Q8_FILE II III III IIII IIII IIIIIIIIIIIIII                                                                                                    |         |
| TRI_ORN_FILE 12 :new_value ADK09, :new_value ADK08,                                                                                                    |         |
| IIII TRI COC FILE 14 :new_value ADK12,                                                                                                    |         |
| Image: NL_OCA_FILE     15     inew_value_ADK15_::new_value_ADK16_;       Image: NL_OCA_FILE     16     :new value_ADK15_::new value_ADK16_;                                                                                                    |         |
| TRI_OEB_FILE 17 ::new_value_ADKMSC,                                                                                                    |         |
| TRI_OGA_FILE 19                                                                                                    |         |
| TRI_OGE_FILE 20 :new_value_ADK/SNAX; new_value_ADK/CONF.                                                                                                    |         |
| IN ONE OFF 22 INEVALUE ADVISED INVIGUE ADVISED IN THE ADVISED IN THE ADVISED INTO ADVISED INTO AD |         |
| IT TRLPMC_FILE 23 new_value_ADK/NDU: new_value_ADK/ND12                                                                                                    |         |
| TRI_RTH_FILE 22 Inset_value_ADKUD04, inset_value_ADKUD04,                                                                                                    |         |
| TRI_RUO_FILE 26 new_value_ADKUD05; new_value_ADKUD06;<br>new_value_ADKUD08                                                                                                    |         |
| III TRI_RUP_FILE 28 :new_value.ADKUD10,                                                                                                    |         |
| Image: Market Apple Control (1997)         29         inew_value_ADKUDI1;         inew_value_ADKUDI2;           Image: Market Apple Control (1997)         30         inew_value_ADKUDI1;         inew_value_ADKUDI4;                                                                                                    |         |
| TRI_RVIT_FILE 31 :new_value_ADKCOND.                                                                                                    | ~       |
|                                                                                                    | >       |
| Cnt: 29 SYS@CRISTINE                                                                                                    |         |
| 🗟 Editor 👷 ADDM/AWR 📚 Schema Browser                                                                                                    |         |
| AutoCommit is OFF CAPS NUM INS                                                                                                    |         |
|                                                                                                    |         |

### 知识点:

从上图中可以看出有两个 Trigger 已经失效, Trigger 失效的原因有很多, 比如对表的结构做修正, 默 认相应的 Trigger 马上失效, 此时, 应该手动编译一下, 如下图所示。

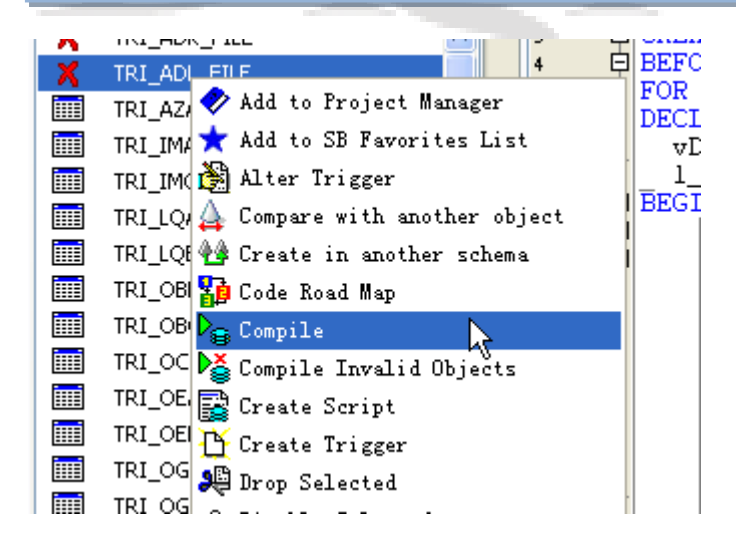

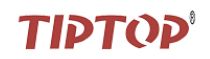

### 十一、 使用 Toad 一 查看表空间

1. Database — Administer — Tablespaces

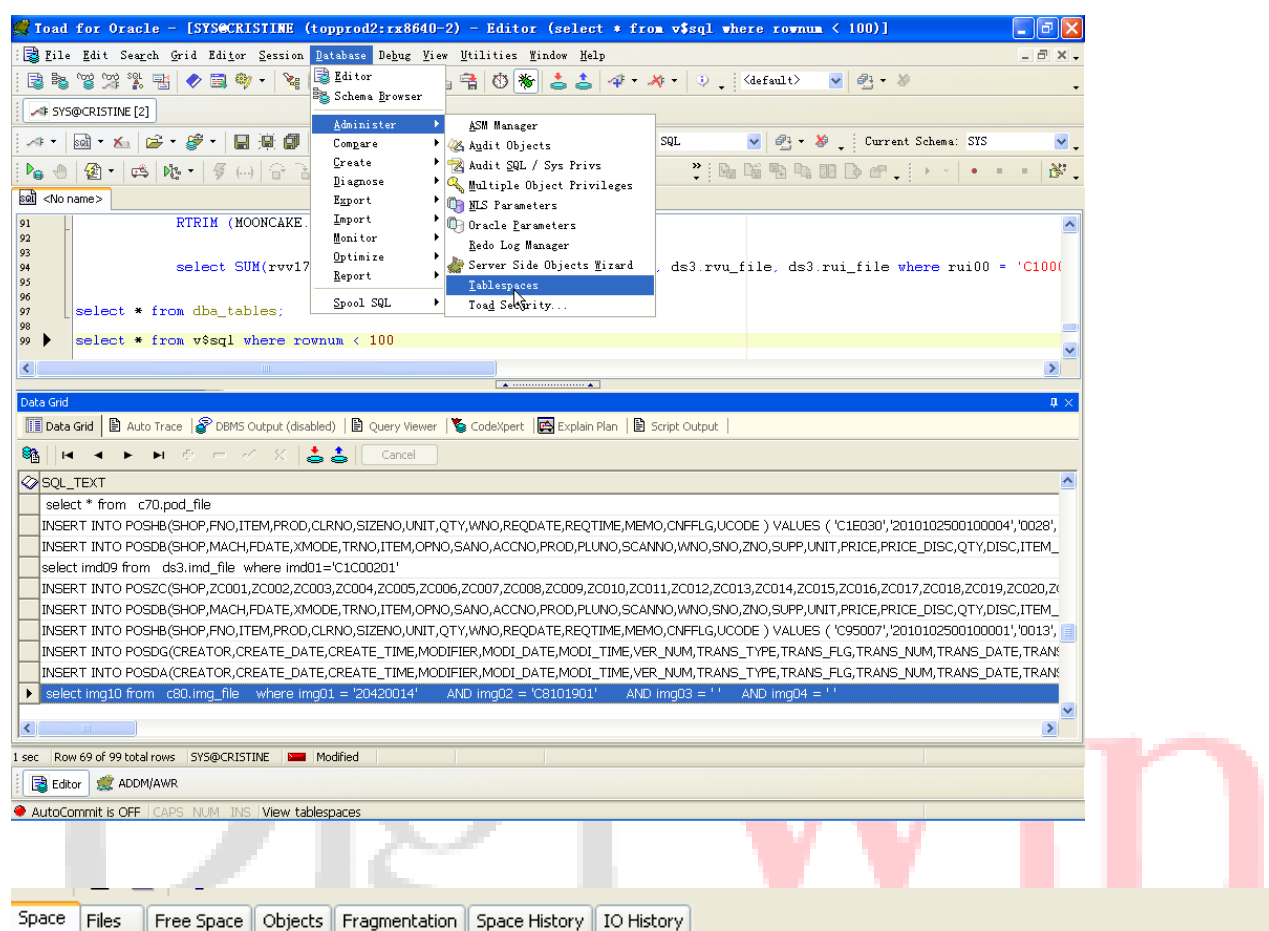

### 

| Tablespace | Usage | Size Mgs | Free Mgs | Used Mgs | Free Pct | Used Pct | Max Mb | Used Pct of Max |
|------------|-------|----------|----------|----------|----------|----------|--------|-----------------|
| DBS_HIS    |       | 645340   | 179082   | 466258   | 28       | 72       | 645340 | 72              |
| DBS1       |       | 588000   | 184678   | 403322   | 31       | 69       | 588000 | 69              |
| SYSAUX     |       | 8020     | 2889     | 5131     | 36       | 64       | 8020   | 64              |
| UNDOTB52   |       | 9118     | 5325     | 3793     | 58       | 42       | 9122   | 42              |
| TEMPTABS   |       | 25000    | 16467    | 8553     | 66       | 34       | 25000  | 34              |
| SYSTEM     |       | 30020    | 23876    | 6144     | 80       | 20       | 30024  | 20              |
| UNDOTBS1   |       | 9118     | 8558     | 560      | 94       | 6        | 9122   | 6               |
| USERS      |       | 5        | 5        | 0        | 96       | 4        | 1024   | 0               |
| TEMP       |       | 23455    | 23338    | 117      | 100      | 0        | 23456  | 0               |

#### 知识点:

- ✓ 在页签 Space History 中,提供了从时间上进行跟踪的功能。
- ✓ 应该关注的是表空间的使用率,这里也有一个经验值,当表空间超过80%的时候就应该予以关注。

# τιρτυρ'

### 补充知识点:

在 TIPTOP 下,用脚本@q\_tbsFREE 来看表空间(如下图所示)

| COINT  | R ar | $\pm b a$ | ם תוחת |
|--------|------|-----------|--------|
| ואכתטכ | 1913 | പാട       | r REE  |

Execute datetime

2010/10/25 15:10

| TABLESPACE_NAME | Total (M) | Free(M)   | Largest(M) | Used(%) |
|-----------------|-----------|-----------|------------|---------|
| DBS_HIS         |           | 179081.81 | 3968       | 72.25   |
| DBS1            | 588000    | 184675.38 | 3968       | 68.59   |
| SYSAUX          | 8020      | 2889.25   | 2288.94    | 63.97   |
| UNDOTBS2        | 9118      | 5325.13   | 557.88     | 41.6    |
| TEMPTABS        | 25000     | 16466.56  | 3968       | 34.13   |
| SYSTEM          | 30020     | 23875.63  | 3968       | 20.47   |
| UNDOTBS1        | 9118      | 8562.88   | 2559.19    | 6.09    |
| USERS           | 5         | 4.81      | 4.81       | 3.8     |

8 rows selected.

# 十二、 使用 Toad — 数据库健康检查

1. Database — Diagnose — DB Health Check

| 🛒 Toad for Oracle - [SYS@CRISTIME (topprod2:rx)         | 3640-2) - Editor (select * from v\$sql where rownum < 100)]                                         |
|---------------------------------------------------------|----------------------------------------------------------------------------------------------------|
| : 🛃 Kile Edit Search Grid Editor Session Database Debug | ; <u>V</u> iew <u>U</u> tilities Window <u>H</u> elp _ 🗗 🗙                                          |
| 👔 🗞 😋 👷 🕵 👘 🛷 🗐 🌍 🗸 隆 Editor                            | er                                                                                                  |
| Administer                                              | •                                                                                                   |
|                                                         | 🕨 📰 🔐 🎇 🐉 Desktop: SQL 🛛 🗹 🖓 - 👋 🚬 Current Schema: SIS 🗸 🖌                                          |
| 🖡 🕘 😰 • 🛤 🍂 • 🖉 () 🔐 🔂                                  |                                                                                                    |
| sol <no name=""> Export</no>                            | CogeApert                                                                                           |
| 91 RTRIM (MOONCAKE. Import                              | DB Health Check                                                                                     |
| 92<br>93 Monitor<br>93 Optimize                         | Identify Space Deficits                                                                             |
| 94 select SUM(rvv17 Report                              | <pre>Logminer e, ds3.rvu_file, ds3.rui_file where rui00 = 'C100(<br/>Log Switch Frequency Map</pre> |
| 96<br>97 select * from dba tables: Spool SQL            | ▶ Segment Advisor                                                                                   |
| 98                                                      | Tablespace Map                                                                                      |
| 99 🕨 select * from v\$sql where rownum < 100            | T <u>K</u> Prof Interface                                                                           |
| <                                                       | Irace File Browser                                                                                  |
|                                                         | Undo Advisor                                                                                        |
| Data Grid                                               | <b>u</b> >                                                                                          |

#### 2. 执行

| Checks and Options Schemas Report Output Diffs Since Last Run |
|---------------------------------------------------------------|
| Filter:                                                       |
| Name                                                          |
| 📮 🔳 <u>Settings</u>                                           |
| - Show output only for 'bad' conditions.                      |
| 🚽 🖳 Suppress header for a database when report is empty.      |
| - Include user comments at top of the report output.          |

- View For Items 29, 30, and 31, exclude objects in the 'SYSTEM' tablespace(s).

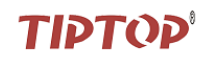

# 十三、 使用 Toad 一 对比表结构

1. Database — Compare — Schemas

| 😴 Toad for Oracle - [SYS@DIGIWIN_15      | i - Editor]                        |                                       |              |                               | - 7 🛛   |
|------------------------------------------|------------------------------------|---------------------------------------|--------------|-------------------------------|---------|
| 🗄 🛃 File Edit Search Grid Editor Session | Database De <u>b</u> ug <u>V</u> i | ew <u>U</u> tilities <u>M</u> indow ] | Help         |                               | _ 8 × • |
| I I I I I I I I I I I I I I I I I I I    | 📑 Editor<br>🍣 Schema Browser       | • 🔒 🕈 🐞 📥 🕯                           | ≛ 4••ו 0.    | (default) 💌 🖓 - 🖉             | •       |
|                                          | <u>A</u> dminister                 | Pata                                  | Desktop: SQL | 👽 🔗 🛪 🕺 🕴 Current Schema: SYS | ~       |
| 160 2 6 6 6 7 6 6 B                      | <u>C</u> reate<br>Diagnose         | Databases                             | * * * * P    |                               | ×.      |
| sআ <no name=""></no>                     | Export I                           | Schemas                               |              |                               |         |
|                                          | Import<br>Monitor                  | 🛕 Single Objects                      |              |                               |         |
|                                          | <u>O</u> ptimize<br><u>R</u> eport | •                                     |              |                               |         |
|                                          | Spool SQL                          | •                                     |              |                               |         |
|                                          |                                    |                                       |              |                               |         |
|                                          |                                    |                                       |              |                               |         |
|                                          |                                    |                                       |              |                               |         |

#### 2. 添加所要比对的数据库

| 🛒 Toad for Oracle -           | - [SYSODICIVIN_15                           | - Compare Sche                              | as                              |                    |                       |               | - 2           | ×        |         |  |
|-------------------------------|---------------------------------------------|---------------------------------------------|---------------------------------|--------------------|-----------------------|---------------|---------------|----------|---------|--|
| 🐺 File Edit Search 🤅          | <u>Grid</u> Edi <u>t</u> or <u>S</u> ession | <u>D</u> atabase De <u>b</u> ug <u>V</u> i« | ew <u>U</u> tilities <u>W</u> i | ndow <u>H</u> elp  |                       |               | _ 8 ×         | ] -      |         |  |
| 🗟 🍡 🐨 🞾 🐕 📑                   | 🔷 🗒 🏘 🛛 🍇 🖗                                 | - l🖹 • 😂 •   🕴                              | 🖕 📬 👘 😽                         | 📥 📥 🛷 • 🤉 💿        | <default> 🔽</default> | eg • %        |               | -        |         |  |
| SYS@DIGIWIN_15                |                                             |                                             |                                 |                    |                       |               |               |          |         |  |
|                               |                                             |                                             |                                 |                    |                       |               |               |          |         |  |
| Schemas Online Object C       |                                             |                                             |                                 |                    |                       |               |               |          |         |  |
| - Reference Schema (Source) - | et                                          |                                             |                                 |                    |                       |               |               | _        |         |  |
| Connection:                   |                                             |                                             |                                 |                    |                       |               |               |          |         |  |
| SYS@DIGIWIN_15                |                                             |                                             | <b>~</b>                        |                    |                       |               |               |          |         |  |
| Schema:                       |                                             |                                             |                                 |                    |                       |               |               |          |         |  |
| D51                           |                                             |                                             | ~                               | 漆加要比较的             | 的其中一个数据库              |               |               |          |         |  |
| Create Schema Definiti        | ion File                                    |                                             |                                 |                    |                       |               |               |          |         |  |
|                               |                                             |                                             |                                 |                    |                       |               |               |          |         |  |
| Schema Definition File:       |                                             |                                             |                                 |                    |                       |               |               |          |         |  |
|                               |                                             |                                             | <b>~</b>                        |                    |                       |               |               |          |         |  |
| - Targets and Output          |                                             |                                             |                                 |                    |                       |               |               | 1        |         |  |
| Live Schemas                  |                                             |                                             |                                 |                    |                       |               | +             | <u>]</u> |         |  |
| Connection                    | Schema                                      | Output Schema De                            | finition File                   | Difference Summary | Difference Detail     |               | Sync Script   |          | han and |  |
|                               |                                             |                                             |                                 |                    |                       |               |               |          |         |  |
|                               | _                                           | Add                                         |                                 | 过两种方法              | +都可以用来                |               |               |          |         |  |
|                               | _                                           | <u>E</u> dit Selected                       |                                 | 添加另外-              | 二个数据库                 |               |               |          |         |  |
|                               |                                             | <u>D</u> elete Selected                     |                                 |                    |                       |               |               |          |         |  |
| <u> </u>                      |                                             | De <u>l</u> ete All                         |                                 |                    |                       |               | >             |          |         |  |
| Def Files                     |                                             | Switch with Refere                          | ence Schema                     |                    |                       |               | +             |          |         |  |
| Def File Name                 | Difference Sum                              | mary                                        | Difference Detail               | Sync Script        |                       | Email Summary | Email Details |          |         |  |
|                               |                                             |                                             |                                 |                    |                       |               |               |          |         |  |
|                               |                                             |                                             |                                 |                    |                       |               |               |          |         |  |
|                               |                                             |                                             |                                 |                    |                       |               |               |          |         |  |
|                               |                                             |                                             |                                 |                    |                       |               |               |          |         |  |
| <                             |                                             |                                             |                                 |                    |                       |               | >             |          |         |  |
| 81 💽                          |                                             |                                             |                                 |                    |                       |               |               |          |         |  |
| Editor 🗸 Compare S            | ichemac                                     |                                             |                                 |                    |                       |               |               |          |         |  |
|                               |                                             |                                             |                                 |                    |                       |               |               |          |         |  |
| AutoCommit is OFF   CAF       | PS NUM INS                                  |                                             |                                 |                    |                       |               |               |          |         |  |

# ΤΙΡΤΟΡ

| Define Target Schema and Output                                                                                                    |                                 |
|----------------------------------------------------------------------------------------------------|---------------------------------|
| CTarget Schema                                                                                                    |                                 |
| • Connection:                                                                                                    |                                 |
| SYS@DIGIWIN_15                                                                                                    | ✓ …                             |
| Schema:                                                                                                    |                                 |
| DS2                                                                                                    |                                 |
| ○Schema Definition File: 要比较的另外                                                                                                    | ► 个数据库                          |
| Output                                                                                                    |                                 |
| Schema Definition File:                                                                                                    | Auto-Complete Output File Names |
|                                                                                                    |                                 |
| Difference Summary:                                                                                                    | Email                           |
|                                                                                                    |                                 |
| Difference Details:                                                                                                    | Email                           |
|                                                                                                    |                                 |
| Sync Script:                                                                                                    |                                 |
|                                                                                                    |                                 |
|                                                                                                    | OK Cancel                       |
| 3. 点击按钮 ▶, 执行                                                                                                    |                                 |
|                                                                                                    |                                 |
| Charget Schema: DS2@DIGIWIN_15 (1000 dirts)                                                                                                    |                                 |
| Schemas Options Object Set Results Synt Script ♦ \$1 \$\[ \begin{bmatrix}{c} & & & & & & & & & & & & & & & & & & &                                                                                                    | Dject Type                      |
| Group / Object Name 🔺 Parent Table                                                                                                    | Differs By                      |
| Objects only in DS1@DIGIWIN_15                                                                                                    |                                 |
| H M M Constants - PK (136)<br>H V M Indexes (209)                                                                                                    |                                 |
|                                                                                                    |                                 |
|                                                                                                    |                                 |
| Indexes (3)<br>Indexes (425)                                                                                                    |                                 |
| 🖃 🗹 🗾 Objects Which Differ                                                                                                    |                                 |
|                                                                                                    |                                 |
| Image: Image: Image |                                 |
|                                                                                                    |                                 |

### 知识点:

在页签 Sync Script 中可以查看所有查找出的全部对象的同步脚本。

页码:34 – 27

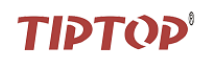

4. 点开各个对象以后,查看其相应的同步脚本

| Group / Object | Name 🔺    | Parent Table   Differs By           |  |
|----------------|-----------|-------------------------------------|--|
| 🖃 🗹 🐔          | Constrair | nts - PK (136)                      |  |
| 🗹              | AAA_P/    | 000 ET E                            |  |
| 🔽              | AAB_      | <u>E</u> xpand All                  |  |
| 🔽              | AAC_      | Expand to 1st Level Only            |  |
| ··· 🔽          | AAD_      | <u>C</u> ollapse All                |  |
| 🔽              | AAE_      | Show Sync Script for Selected Items |  |
| ···· 🔽         | AAF_      | Show Difference Details             |  |
| 🔽              | AAG       |                                     |  |
| 🔽              | AAH       | <u>G</u> roup By Object Type        |  |
| 🗹              | AAK_      | S <u>a</u> ve to File               |  |
| 🗹              | AAO_      | Send to Excel                       |  |
| 🗹              | AAS_      | Sh <u>o</u> w Summary               |  |
| ···· 🗹         | AAX_      | <u>P</u> rint                       |  |
| ··· 🔽          | AAY_PK    | HAY_FILE                            |  |

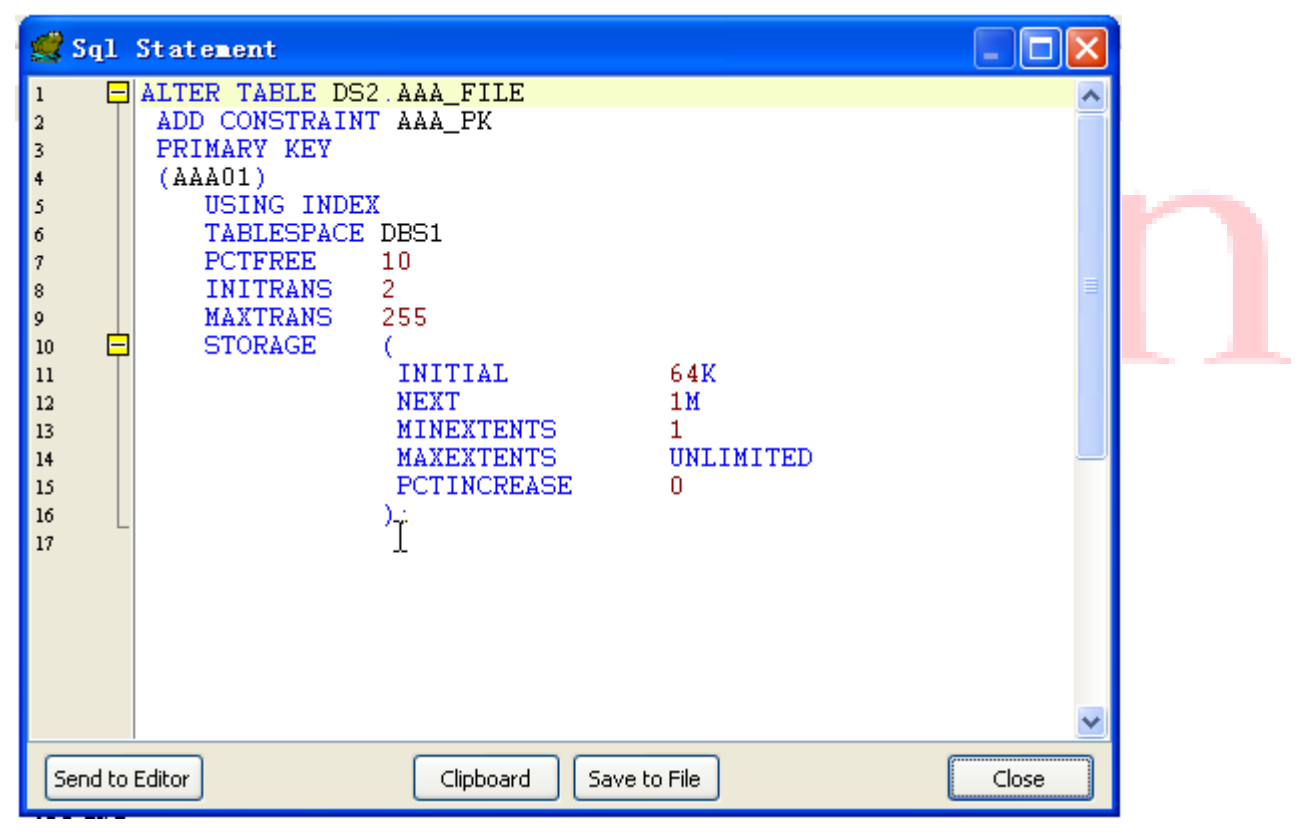

把该脚本建起来,在 DS2 中执行一下,就可以了。

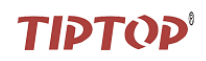

### 十四、 Toad 的秘密

如何知道 TOAD 在执行某项操作时,执行了哪些 SQL 语句

1. 打开相应的工具

方法一:

|   | 计耳番          | Ø        | Internet Explorer    |   |                   |   |                         |   |                       |
|---|--------------|----------|----------------------|---|-------------------|---|-------------------------|---|-----------------------|
|   | Windows优化大师  | 6        | 资料收藏大师               | • |                   |   |                         |   |                       |
| _ |              |          | FileZilla FTP Client | • |                   |   |                         |   |                       |
| 0 | 启动快车 (Flash( | <b>B</b> | Quest Software       | • | 🛅 Quest Installer | Þ |                         | _ |                       |
|   |              | ${f O}$  | Windows Media Player |   | 🛅 Toad for Oracle | × | 🛅 Documentation         | F |                       |
|   | 所有程序 (2) ┣   | m        | Skype                | • |                   |   | 🗃 Tools                 | ۰ | 🔛 Quest Script Runner |
|   |              | ۲        | 招行专业版                |   |                   |   | 🚅 Toad for Oracle 9.7.2 |   | 🙍 SQL Mynitor         |
|   |              | ICO      | Adobe Reader 9       |   | 過行加入工作型           |   |                         |   |                       |

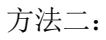

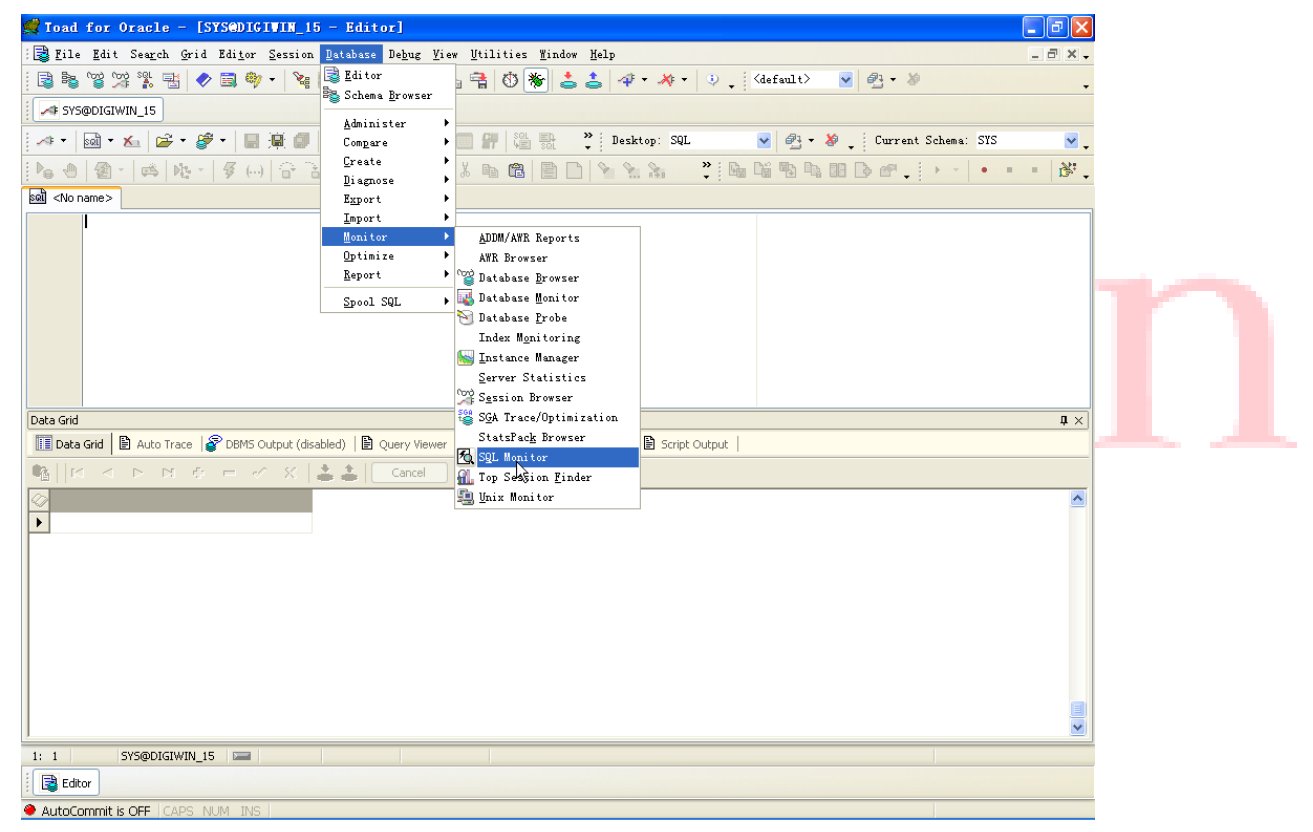

#### 接下来的操作是一样的

2. 选中 toad.exe

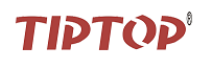

| 🗞 SQL Monitor for Oracl          | le, TySQL and DB2 version 2.5.0.1 |  |
|----------------------------------|-----------------------------------|--|
| <u>F</u> ile Output <u>H</u> elp |                                   |  |
| 🦸 🗘 🗃 🏜 🗗                        |                                   |  |
| Applications Services            | 7                                 |  |
| toad.exe                         |                                   |  |
|                                  |                                   |  |
|                                  |                                   |  |
|                                  |                                   |  |
|                                  |                                   |  |
|                                  |                                   |  |
|                                  |                                   |  |
|                                  |                                   |  |
|                                  |                                   |  |
|                                  |                                   |  |
|                                  |                                   |  |
|                                  |                                   |  |
|                                  |                                   |  |
|                                  |                                   |  |
|                                  |                                   |  |

| 3. 执行某项操作(例如查找最耗用                                             | 月资源的会话)                                          |               |                             |                                       |                                                                                                    |                       |
|---------------------------------------------------------------|--------------------------------------------------|---------------|-----------------------------|---------------------------------------|----------------------------------------------------------------------------------------------------|-----------------------|
| 🛒 Toad for Oracle - [SYS@DIGIVIN_15 - Editor]                 |                                                  |               |                             |                                       |                                                                                                    |                       |
| 🔀 File Edit Search Grid Editor Session Database Debug Vi      | ew <u>U</u> tilities <u>W</u> indow <u>H</u> elp |               |                             | _ 8 × .                               |                                                                                                    |                       |
| : 📑 📚 'og' 'og' Sal 📰 🤌 🚍 🎒 🗸 🍾 🛃 İditor                      | a 🔿 🕷 📩 🔺 🛷                                      | - 🍂 - 🕘 🗄     | <default> 👽 🗗 🛪 🏼</default> |                                       |                                                                                                    |                       |
| Schema Browser                                                |                                                  | • • • •       |                             | •                                     | ·                                                                                                    |                       |
| Administer                                                    | •                                                |               |                             |                                       |                                                                                                    |                       |
| 🛹 🔹 📾 💌 🖾 😂 👻 🥰 🐂 🔛 🖼 🕼 Compare                               | Desk                                             | rtop: SQL     | 🔽 🐴 🔹 👋 🖕 Current           | Schema: SYS 🛛 🖌                       |                                                                                                    |                       |
| 🍋 🕘 📲 🛋 🎼 - 🏾 🖉 () 合言 🦉                                       | * • 6 8 9 1 • •                                  | s Pile        | hi B A B D F . !            | · · · · · · · · · · · · · · · · · · · |                                                                                                    |                       |
| Diagnose<br>Bynost                                            |                                                  | • • • • •     | · · ·                       |                                       | and the second second se | and the second second |
| Import                                                        | •                                                |               |                             |                                       | 7                                                                                                    |                       |
| Monitor                                                       | ADDM/AWR Reports                                 | ]             |                             |                                       |                                                                                                    |                       |
| Optimize                                                      | AWR Browser                                      |               |                             |                                       |                                                                                                    |                       |
| Report                                                        | 🕨 🎬 Database <u>B</u> rowser                     |               |                             |                                       |                                                                                                    |                       |
| Spool SQL                                                     | 🕨 🚮 Database Monitor                             |               |                             |                                       |                                                                                                    |                       |
|                                                               | M Database <u>P</u> robe                         |               |                             |                                       |                                                                                                    |                       |
|                                                               | Index Monitoring                                 |               |                             |                                       |                                                                                                    |                       |
|                                                               | Server Statistics                                |               |                             |                                       |                                                                                                    |                       |
|                                                               | Session Browser                                  |               |                             |                                       |                                                                                                    |                       |
| Data Grid                                                     | 🍪 S <u>G</u> A Trace/Optimization                |               | ·                           | <b>1</b> ×                            | Ĩ                                                                                                    |                       |
| Data Grid 🖹 Auto Trace 🧝 DBMS Output (disabled) 🖹 Query Viewe | StatsPack Browser                                | Script Output |                             |                                       |                                                                                                    |                       |
|                                                               | SQL Monitor                                      |               |                             |                                       | -                                                                                                    |                       |
|                                                               | J Top Session Finder                             |               |                             |                                       |                                                                                                    |                       |
|                                                               | unix Monitory                                    |               |                             |                                       |                                                                                                    |                       |
|                                                               |                                                  |               |                             |                                       |                                                                                                    |                       |
|                                                               |                                                  |               |                             |                                       |                                                                                                    |                       |
|                                                               |                                                  |               |                             |                                       |                                                                                                    |                       |
|                                                               |                                                  |               |                             |                                       |                                                                                                    |                       |
|                                                               |                                                  |               |                             |                                       | 1                                                                                                    |                       |
|                                                               |                                                  |               |                             |                                       |                                                                                                    |                       |
| Editor                                                        |                                                  |               |                             |                                       |                                                                                                    |                       |
| AutoCommit is OFE I CAPS NUM INS I Ton session finder         |                                                  |               |                             |                                       |                                                                                                    |                       |

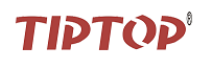

| 🚮 File Edit Search Grid Editor Sess                                                                                                    |                                                                                                    |
|----------------------------------------------------------------------------------------------------|----------------------------------------------------------------------------------------------------|
| - 🚓 🛼 (vg) (vg) 💱 🖃 📣 =                                                                                                    | sion Database Debug Yiew Utilities Window Help _ 🖉 🛪 🗸                                                                                                    |
|                                                                                                    | 🗽 🕅 - 🖹 - 🔄 - 🐔 🚔 🟥 🌋 🙏 🛷 - 💉 - 🕕 🔅 (default) - 🔍 🙉 - 🖉                                                                                                    |
|                                                                                                    |                                                                                                    |
|                                                                                                    |                                                                                                    |
|                                                                                                    |                                                                                                    |
| itored Profiles                                                                                                    | Dataset Pie Chart                                                                                                    |
| Overall 💌                                                                                                    |                                                                                                    |
| Parameter  V Weight                                                                                                    | Percentage of Weighted Resources by Oracle Session                                                                                                    |
| bytes via SQL*Net vector from clier U<br>bytes sent via SQL*Net to dblink 0                                                                                                    | * 2010*10*23 10.24.21                                                                                                    |
| bytes sent via SQL*Net to client 1                                                                                                    |                                                                                                    |
| bytes received via SQL*Net from dl 0                                                                                                    |                                                                                                    |
| buffer is pinned count 0                                                                                                    |                                                                                                    |
| buffer is not pinned count 0                                                                                                    |                                                                                                    |
| branch node splits 0                                                                                                    |                                                                                                    |
| packground checkpoints started 0                                                                                                    |                                                                                                    |
| background checkpoints completed 0                                                                                                    |                                                                                                    |
| auto extends on undo tablespace U                                                                                                    |                                                                                                    |
| active txn count during cleanout 0                                                                                                    |                                                                                                    |
| Workload Replay: user calls 0                                                                                                    |                                                                                                    |
| Workload Replay: time ioss 0<br>Workload Replay: time gain 0                                                                                                    |                                                                                                    |
| Workload Replay: think time 0                                                                                                    |                                                                                                    |
| Workload Replay: network time 0                                                                                                    |                                                                                                    |
| Workload Replay: deaulours resolvi 0                                                                                                    |                                                                                                    |
| Workload Capture: user txns 0                                                                                                    |                                                                                                    |
| Workload Capture: user logins 0                                                                                                    |                                                                                                    |
| Vorkload Capture: user calls 0                                                                                                    |                                                                                                    |
| Vorkload Capture: unsupported us 0                                                                                                    |                                                                                                    |
| Vorkload Capture: unreplayable us 0                                                                                                    |                                                                                                    |
| Vorkload Capture: errors 0 💌                                                                                                    |                                                                                                    |
| S@DIGIWIN_15                                                                                                    |                                                                                                    |
| Editor 🚮 Top Session Finder                                                                                                    |                                                                                                    |
| AutoCommit is OFF CAPS NUM INS List                                                                                                    | Sessions                                                                                                    |
| . 查看后台执行的 SC                                                                                                    | 2L语句                                                                                                    |
| Y SQL Lonitor for Oracl<br>File Output Help<br>ダ ☆ ☞ 🛃 🏚                                                                                                    | e, TySQL and DB2 version 2.5.0.1                                                                                                    |
| Yes     Second Second Sec                                                               | e, TySQL and DB2 version 2.5.0.1                                                                                                    |
| SQI. Ionitor for Oracl         File Output Help         Image: Services         Image: Services         Image:                                                                                                    | e, TySQL and DB2 version 2.5.0.1                                                                                                    |
| SQL Ionitor for Oracl         File Output Help         Image: Services         Applications         Services                                                                                                    | e, TySQL and DB2 version 2.5.0.1                                                                                                    |
| SQL Ionitor for Oracl         File Output Help         Image: Services         Image: Services         Image: Services         Image: Services                                                                                                    | e, TySQL and DB2 version 2.5.0.1                                                                                                    |
| SQL Ionitor for Oracl         File Output Help         Image: Services         Image: Services         Image: Services         Image: Services                                                                                                    | e, TySQL and DB2 version 2.5.0.1                                                                                                    |
| SQL Ionitor for Oracl<br>File Output Help<br>Control File Output Help<br>Control File Output<br>Control File Output<br>Control For Oracl<br>Control For Oracl<br>File Output Help<br>Control File Output<br>Control For Oracl<br>File Output Help<br>Control For Oracl<br>File Output Help<br>Control File Output<br>Control File Output                                                                                                    | e, LySQL and DB2 version 2.5.0.1                                                                                                    |
| SQI. Ionitor for Oracl         File Output Help         Image: Services         Image: Services         Image: Services         Image: Services                                                                                                    | e, TySQL and DB2 version 2.5.0.1                                                                                                    |
| SQL Ionitor for Oracl<br>File Output Help<br>Control File Output Help<br>Control File Output Help<br>Control File Output Help<br>Control For Oracl<br>File Output Help<br>Control For Oracl<br>File Output Help<br>Control For Oracl<br>File Output Help<br>Control For Oracl<br>File Output Help<br>Control For Oracl<br>File Output Help<br>Control For Oracl<br>File Output Help<br>Control For Oracl<br>Control For Oracl                                                                                                    | e, TySQL and DB2 version 2.5.0.1<br>toadexe<br>C                                                                                                    |
| SQL Ionitor for Oracl<br>File Output Help<br>GO TO TO TO<br>Applications Services<br>Itoad.exe                                                                                                    | <pre>e, LySQL and DB2 version 2.5.0.1  toadexe  toadexe  Tinestamp: 16:25:03.375 select *     from V\$Session     where 1=1     and user# &gt; 0  Tinestamp: 16:25:03.484     Select * from v\$sesstat</pre>                                                                                                    |
| SQL Ionitor for Oracl<br>File Output Help<br>G O T L D<br>Applications Services<br>I toad.exe                                                                                                    | <pre>e, LySQL and DB2 version 2.5.0.1  toadexe  toadexe  Timestamp: 16:25:03.375 select *     from V\$Session     where i=1     and user# &gt; 0  Timestamp: 16:25:03.484 Select * from v\$sesstat where statistic# in (556,555,14,169,11,31,25)</pre>                                                                                                    |
| SQL Ionitor for Oracl<br>Eile Output Help<br>Definitions Services<br>Toad.exe                                                                                                    | <pre>e, LySQL and DB2 version 2.5.0.1  toadexe  toadexe  Timestamp: 16:25:03.375 select *    from V\$Session    swhere 1=1    and user# &gt; 0  Timestamp: 16:25:03.484 Select * from v\$sesstat where statistic# in (556,555,14,169,11,31,25) </pre>                                                                                                    |
| SQL Ionitor for Oracl<br>File Output Help<br>Control Implementations<br>Applications Services<br>toad.exe                                                                                                    | <pre>e, LySQL and DB2 version 2.5.0.1  toadexe  toadexe  i i i i i i i i i i i i i i i i i i i</pre>                                                                                                    |
| SQL Ionitor for Oracl         File Output Help         Image: Services         Image: Services         Image: Services         Image: Services                                                                                                    | <pre>e, TySQL and DB2 version 2.5.0.1  toadexe  toadexe</pre> |
| SQL Ionitor for Oracl         File Output Help         Image: Services         Applications         Services                                                                                                    | <pre>e, TySQL and DB2 version 2.5.0.1  toadexe  toadexe  toadexe  Timestamp: 16:25:03.375 s select *  from V\$Session     where 1=1     and user# &gt; 0  Timestamp: 16:25:03.484 Select * from v\$sesstat where statistic# in (556,555,14,169,11,31,25)  I </pre>                                                                                                    |
| SQL Ionitor for Oracl         File Output Help         Image: Services         Applications         Services                                                                                                    | <pre>e, TySQL and DB2 version 2.5.0.1  toadexe  toadexe  i Timestamp: 16:25:03.375  select *  from V\$Session  vhere 1=1  and user# &gt; 0  Timestamp: 16:25:03.484 Select * from v\$sesstat where statistic# in (556,555,14,169,11,31,25) I </pre>                                                                                                    |
| SQL Ionitor for Oracl         File Output Help         Image: Services         Applications         Services                                                                                                    | <pre>e, TySQL and DB2 version 2.5.0.1  toadewe  toadewe  i Timestamp: 16:25:03.375 s select *     from V\$Session     where 1=1     and user# &gt; 0  Timestamp: 16:25:03.484 Select * from v\$sesstat where statistic# in (556,555,14,169,11,31,25)     I </pre>                                                                                                    |
| SQL Ionitor for Oracl         File Output Help         Image: Services         Applications         Services                                                                                                    | <pre>e, TySQL and DB2 version 2.5.0.1  toadexe  toadexe</pre> |
| ✓ SQL Ionitor for Oracl         File Output Help         ✓          ✓          ✓          ✓          ✓          ✓          ✓          ✓          ✓          ✓          ✓          ✓          ✓          ✓          ✓          ✓          ✓          ✓          ✓          ✓          ✓          ✓          ✓          ✓          ✓          ✓          ✓          ✓          ✓          ✓          ✓          ✓          ✓          ✓          ✓          ✓          ✓          ✓          ✓          ✓          ✓          ✓          ✓          ✓          ✓          ✓          ✓          ✓          ✓          ✓          ✓          ✓                                                                                                     | <pre>e, TySQL and DB2 version 2.5.0.1  toadexe  toadexe  toadexe  Timestamp: 16:25:03.375 select * from VSSession where 1=1 and user# &gt; 0 Timestamp: 16:25:03.484 Select * from v\$sesstat where statistic# in (556,555,14,169,11,31,25) I</pre>                                                                                                    |
| SQL Ionitor for Oracl<br>File Output Help<br>Solutions Services<br>Note: Services<br>Note: Services<br>Solution: Services<br>Solution: Services<br>Solution: Services<br>Solution: Services<br>Solution: Services<br>Solution: Services<br>Solution: Services<br>Solution: Services<br>Solution: Services<br>Solution: Services<br>Solution: Services<br>Solution: Services<br>Solution: Services<br>Solution: Solution: Solutio: Solution: Solution: Solutio: Solution: Solutio: Soluti | <pre>e, TySQL and DB2 version 2.5.0.1  toadexe  toadexe  Timestamp: 16:25:03.375 select * from VSSession where 1=1 and user# &gt; 0 Timestamp: 16:25:03.484 Select * from vSsesstat where statistic# in (556,555,14,169,11,31,25) I</pre>                                                                                                    |
| SQL Ionitor for Oracl<br>File Output Help<br>Solutions Services<br>Tood.exe                                                                                                    | <pre>e, TySQL and DB2 version 2.5.0.1  toadexe  toadexe  Timestamp: 16:25:03.375 select *    from VSSession    where 1=1    and user# &gt; 0  Timestamp: 16:25:03.484 Select * from v3sesstat where statistic# in (556,555.14,169.11,31.25) I </pre>                                                                                                    |
| SQL Ionitor for Oracl         File Output Help         Image: Services         Image: Services         Image: Services         Image: Services                                                                                                    | <pre>e, TySQL and DB2 version 2.5.0.1  toadexe  toadexe</pre> |
| SQL Ionitor for Oracl<br>Eile Output Help<br>Control Services<br>Note: Services<br>Toad.exe                                                                                                    | <pre>e, TySQL and DB2 version 2.5.0.1  toadexe  toadexe  Timestamp: 16:25:03.375 \$ select * from V\$Session \$ where 1=1 \$ and user# &gt; 0 \$ Timestamp: 16:25:03.484 \$ Select * from v\$sesstat \$ where statistic# in (556,555,14,169,11,31,25) ] </pre>                                                                                                    |
| SQL Ionitor for Oracl<br>File Output Help<br>Solutions Services<br>Toad.exe                                                                                                    | <pre>e, TySQL and DB2 version 2.5.0.1  toadexe  toadexe</pre> |
| SQL Tonitor for Oracl<br>File Output Help<br>Applications Services<br>Toad exe                                                                                                    | <pre>c, TySQL and DB2 version 2.5.0.1  toadexe  toadexe  Timestaap: 16:25:03.375 select * from V\$Session where 1=1 and user# &gt; 0 Timestaap: 16:25:03.484 Select * from v\$seestat where statistic# in (556.555.14.169.11.31.25) I </pre>                                                                                                    |

5. 查看一下该 SQL 语句在 TOAD 中执行会有什么结果

### 鼎捷软件有限公司 DigiWin Software Co., Ltd.

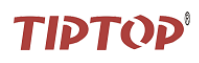

| ad for Gradia - [SYSGDTCTHTH 15 - Editor (Salaat + from afgagatet where statistic) in (556 555 14 160 )]                                                                                                    |                                                                                 |
|----------------------------------------------------------------------------------------------------|---------------------------------------------------------------------------------|
| an for oracle procession procession patabase Debug View Utilities Window Help                                                                                                    |                                                                                 |
| 🗞 🐨 💯 📆 🖏 - 🐂 🕅 - 📔 - 😓 - 🔚 🖶 🕐 🌲 🌲 🖓 - 🍂 - 🙂 📜 (default) - 🕑 🦉 - 🎉                                                                                                    |                                                                                 |
| SYS@DIGIWIN_IS                                                                                                    |                                                                                 |
| - 😡 - 🏂 - 🌮 - 📓 🖷 🕼 😂 🐉 - 🗐 🖤 🎇 🐉 🔭 Desktop: SQL 🛛 🕑 🖓 - 🏷 Current Schema: SYS                                                                                                    | ✓ .                                                                             |
| ● ② • ◎ № •   Ø 00  중 2 2 2 0 •                                                                                                    | <b>B</b> : •                                                                    |
| No name>                                                                                                    |                                                                                 |
| Select * from v\$sesstat<br>\$\vert\$ where statistic# in (556,555,14,169,11,31,25)\$                                                                                                    | <u>^</u>                                                                        |
|                                                                                                    |                                                                                 |
|                                                                                                    | E                                                                               |
|                                                                                                    |                                                                                 |
|                                                                                                    |                                                                                 |
|                                                                                                    | ~                                                                               |
| id                                                                                                    | $h \times$                                                                      |
| ata Grid 📔 Auto Trace 😵 DBMS Output (disabled) 🗎 Query Viewer   🎽 CodeXpert 🛛 🧱 Explain Plan   🖹 Script Output                                                                                                    |                                                                                 |
|                                                                                                    |                                                                                 |
| 1  14  0                                                                                                    |                                                                                 |
| 1 25 181064                                                                                                    |                                                                                 |
| 1 k 169 0                                                                                                    |                                                                                 |
| 1 555 0<br>1 556 0                                                                                                    |                                                                                 |
| 2 11 0                                                                                                    |                                                                                 |
| 2 14 0<br>2 25 181064                                                                                                    |                                                                                 |
| 2 31 532824                                                                                                    |                                                                                 |
| Row 11 of 168 total rows SYS@DIGIWIN_15 💴 Modified                                                                                                    |                                                                                 |
| Editor 🛍 Top Session Finder                                                                                                    |                                                                                 |
| Commit is OFF CAPS NUM INS                                                                                                    |                                                                                 |
|                                                                                                    |                                                                                 |
|                                                                                                    |                                                                                 |
| 山、                                                                                                    |                                                                                 |
| 山、                                                                                                    |                                                                                 |
| 在 TOAD 中执行如下语句:                                                                                                    |                                                                                 |
| ム、 <b>沖化文里</b><br>在 TOAD 中执行如下语句:<br>update ds_pos1.poshe set sfno = :p1 where shop = :p2 and fno = :p3 and sucode ='0', 支                                                                                                    | 如下图所示                                                                           |
| ム、  が 化 又 里 在 TOAD 中执行如下语句: update ds_pos1.poshe set sfno = :p1 where shop = :p2 and fno = :p3 and sucode ='0',  for our of the set sfno = :p1 where shop = :p2 and fno = :p3 and sucode ='0',  for our of the set sfno = :p1 where shop = :p2 and fno = :p3 and sucode ='0',  for our of the set sfno = :p1 where shop = :p2 and fno = :p3 and sucode ='0',  for our of the set sfno = :p1 where shop = :p2 and fno = :p3 and sucode ='0',  for our of the set sfno = :p1 where shop = :p2 and fno = :p3 and sucode ='0',  for our of the set sfno = :p1 where shop = :p2 and fno = :p3 and sucode ='0',  for our of the set sfno = :p1 where shop = :p2 and fno = :p3 and sucode ='0',  for our of the set sfno = :p1 where shop = :p2 and fno = :p3 and sucode = '0',  for our of the set sfno = :p1 where shop = :p2 and fno = :p3 and sucode = '0',  for our of the set sfno = :p1 where shop = :p2 and fno = :p3 and sucode = '0',  for our of the set sfno = :p1 where shop = :p2 and fno = :p3 and sucode = '0',  for our of the set sfno = :p1 where shop = :p2 and fno = :p3 and sucode = '0',  for our of the set sfno = :p1 where shop = :p2 and fno = :p3 and sucode = '0',  for our of the set sfno = :p1 where shop = :p2 and fno = :p3 and sucode = '0',  for our of the set sfno = :p1 where shop = :p3 and sucode = '0',  for our of the set sfno = :p1 where shop = :p2 and fno = :p3 and sucode = '0',  for our of the set sfno = :p1 where shop = :p3 and sucode = '0',  for our of the set sfno = :p1 where shop = :p3 and sucode = '0',  for our of the set sfno = :p1 where shop = :p3 where set sfno = :p3 where set sfno = :p3 where set sfno = :p3 where set sfno = :p3 where set sfno = :p3 where set sfno = :p3 where set sfno = :p3 where set sfno = :p3 where set sfno = :p3 where set set sfno = :p3 where set set set set set set set set set se                                                                                                    | 如下图所示                                                                           |
| 在 TOAD 中执行如下语句:<br>update ds_pos1.poshe set sfno = :p1 where shop = :p2 and fno = :p3 and sucode ='0', 如<br>ad for Oracle - [SYSHEMCKISTIME (topprod2:rs8640-2) - Editor (select * from v\$sql)]                                                                                                    | 如下图所示<br>◎×                                                                     |
| 立 、 が ル 、 文 ・ ル 、 、 ・ 、 、 、 、 、 、 、 、 、 、 、 、 、 、 、                                                                                                    | 如下图所示<br>@ ×<br><sup>®</sup> × ·                                                |
| 山、  が化て又里 在 TOAD 中执行如下语句: update ds_pos1.poshe set sfno = :p1 where shop = :p2 and fno = :p3 and sucode ='0', 5 ad for Oracle - [SYSTERECRISTINE (topprod2:rx8640-2) - Editor (select * from v\$sql)] ile Edit Seerch Grid Editor Session Database Debug View Utilities Tindow Help  SYSTEMOCRISTINE [2] *DSOCRISTINE [2] *DSOCRISTINE [2]                                                                                                    | 如下图所示<br><sup>21</sup> ×1<br>·                                                  |
| 山、                                                                                                    | 如下图所示<br>■×<br>■×<br>-                                                          |
| は、 外化文里<br>在 TOAD 中执行如下语句:<br>update ds_pos1.poshe set sfno = :p1 where shop = :p2 and fno = :p3 and sucode ='0',<br>d for Oracle - [SYSTEMECRISTINE (topprod2:rx8640-2) - Editor (select * from v\$sql)]<br>le Edit Seech Grid Editor Sersion Database Debug Yiew Utilities Eindew Help<br>S 2 2 2 2 2 2 2 2 2 2 2 2 2 2 2 2 2 2 2                                                                                                    | 如下图所示<br>■×<br>• × •<br>• •<br>• •                                              |
| は、 が死亡又里<br>在 TOAD 中执行如下语句:<br>update ds_pos1.poshe set sfno = :p1 where shop = :p2 and fno = :p3 and sucode ='0', 5<br>d for Oracle - [SYSTEMECRISTIME (topprod2:rx8640-2) - Editor (select * from v\$sql)]<br>Le Edit Search Grid Editor Session Batabase Debug View Utilities Eindow Help<br>「<br>客口答案 第一〇四〇、 1000<br>(default) ※ 1000<br>(default) ※ 1000<br>(default) ※ 1000<br>(current Scheme: SYSTEM<br>() +                                                                                                    | 如下图所示<br><sup>•</sup> ×・・・<br><sup>•</sup> ・・・・・・・・・・・・・・・・・・・・・・・・・・・・・・・・・・・・ |
| 山、 外化文里<br>在 TOAD 中执行如下语句:<br>update ds_pos1.poshe set sfno = :p1 where shop = :p2 and fno = :p3 and sucode ='0',<br>defor Oracle - [SYSTEMECRISTINE (topprod2:rx8640-2) - Editor (select * from v\$sql)]<br>= = = = = = = = = = = = = = = = = = =                                                                                                     | 如下图所示<br>× · · · · · · · · · · · · · · · · · · ·                                |
| 山、                                                                                                    | 如下图所示<br>■×-<br>▼-<br>♥-                                                        |
| 山、 労化に又里<br>在 TOAD 中执行如下语句:<br>update ds_pos1.poshe set sfno = :p1 where shop = :p2 and fno = :p3 and sucode ='0',<br>ad for Oracle - [SYSTERCKISTIRE (topprod2:rx8640-2) - Editor (select * from v\$sql)]<br>ile Edit Seagch Grid Editor Session Batabase Debug Yier Utilities Findor Help<br>************************************                                                                                                    | 如下图所示<br>■×<br>■×<br>■×<br>■<br>×                                               |
| 在TOAD 中执行如下语句:<br>update ds_pos1.poshe set sfno = :p1 where shop = :p2 and fno = :p3 and sucode ='0', ダ<br>d for Oracle - [SYSTEMECRISTINE (topprod2:rx8640-2) - Editor (select + from v\$sql)]<br>le Edit Search Grid Editor Session Patabase Debug Yier Willities Eindow Help<br>* ***********************************                                                                                                    | 如下图所示<br>◎×<br>•<br>•<br>*                                                      |
| 山、 が凡仁又里<br>在 TOAD 中执行如下语句:<br>update ds_pos1.poshe set sfno = :p1 where shop = :p2 and fno = :p3 and sucode ='0',<br>ad for Oracle - [SYSTEMCKISTIME (topprod2:rx8640-2) - Editor (select * from v\$sql)]<br>ile Edit Search Grid Editor Session Batebase Debug Yiew Willities Yindow Help<br>SYSTEMOCRISTIME [2] > DSOCRISTIME [2] - DSOCRISTIME [2]<br>SYSTEMOCRISTIME [2] > DSOCRISTIME [2] - DSOCRISTIME [2]<br>SYSTEMOCRISTIME [2] > DSOCRISTIME [2] - DSOCRISTIME [2]<br>Select * from v\$sql ;<br>update ds_pos1.poshe set sfno* p1 where shop* :p2 and fno* :p3 and sucode*'0'<br>Variables<br>Variables                                                                                                    | 如下图所示<br>◎×<br>·<br>·                                                           |
| 在 TOAD 中执行如下语句:<br>update ds_pos1.poshe set sfno = :p1 where shop = :p2 and fno = :p3 and sucode ='0', 5<br>and for Oracle - [SYSTEMECRISTINE (topprod2:rx8640-2) - Editor (select * from v\$sql)]<br>ile Edit Search Grid Editor Session Batabase Debug Yiew Utilities Findow Help<br>************************************                                                                                                    | 如下图所示<br>◎ ×<br>◎ ×<br>◎ ×<br>•<br>•                                            |
| 在TOAD 中执行如下语句:<br>update ds_pos1.poshe set sfno = :p1 where shop = :p2 and fno = :p3 and sucode ='0', 5<br>d for Oracle = [SYSTERECRISTINE (topprod2:rx8640-2) - Editor (select * from v\$sql)]<br>le Edit Seegch Grid Editor Session Batabase Debug View Utilities Tindow Help<br>* ***********************************                                                                                                    | 如下图所示<br>◎×<br>◎×<br>◎<br>×<br>·                                                |
| 上、 守凡仁又里<br>在 TOAD 中执行如下语句:<br>update ds_posl.poshe set sfno = :p1 where shop = :p2 and fno = :p3 and sucode ='0', 3<br>A for Oracle - [SYSTEME(RISTIME (topprod2:rxN640-2) - Editor (select * from v\$sql)]<br>Le Edit Search Grid Editor Session Database Debug Yiev [Yilities Kindor Halp<br>Select * from v\$sql :<br>update ds_posl poshe set sino- p1 where shop- p2 and fno- p3 and sucode='0'<br>Variables<br>Select * from v\$sql :<br>update ds_posl poshe set sino- p1 where shop- p2 and fno- p3 and sucode='0'<br>Variables<br>Select * from v\$sql :<br>update ds_posl poshe set sino- p1 where shop- p2 and fno- p3 and sucode='0'<br>Variables<br>Select * from v\$sql :<br>update ds_posl poshe set sino- p1 where shop- p2 and fno- p3 and sucode='0'<br>Variables<br>Variables<br>Var | 如下图所示                                                                           |
| エ、 守凡に又里<br>在 TOAD 中执行如下语句:<br>update ds_posl.poshe set sfno = :p1 where shop = :p2 and fno = :p3 and sucode ='0', 3<br>for Oracle - [SYSTERCRISTINE (topprod2:rs8640-2) - Editor (select * from v\$eql)]<br>• Edit Seerch Grid Editor Session Batabase Debug Yier Willities Einder Help<br>• Edit Seerch Grid Editor Session Batabase Debug Yier Willities Einder Help<br>• Edit Seerch Grid Editor Session Batabase Debug Yier Willities Einder Help<br>• Edit Seerch Grid Editor Session Batabase Debug Yier Willities Einder Help<br>• Edit Seerch Grid Editor Session Batabase Debug Yier Willities Einder Help<br>• Edit Seerch Grid Editor Session Batabase Debug Yier Willities Einder Help<br>• Edit Seerch Grid Editor Session Batabase Debug Yier Willities Einder Help<br>• Edit Seerch Grid Editor Session Batabase Debug Yier Willities Einder Help<br>• Edit Seerch Grid Editor Session Batabase Debug Yier Willities Einder Help<br>• Corrent Schesa: STSTEM<br>• Corrent Schesa: STSTEM<br>• Corrent Schesa: STSTEM<br>• Corrent Schesa: STSTEM<br>• Corrent Schesa: STSTEM<br>• Corrent Schesa: STSTEM<br>• Corrent Schesa: STSTEM<br>• Corrent Schesa: STSTEM<br>• Corrent Schesa: STSTEM<br>• Corrent Schesa: STSTEM<br>• Corrent Schesa: STSTEM<br>• Corrent Schesa: State<br>• Corrent Schesa: STSTEM<br>• Corrent Schesa: STSTEM<br>• Corrent Schesa: STSTEM<br>• Corrent Schesa: STSTEM<br>• Corrent Schesa: STSTEM<br>• Corrent Schesa: STSTEM<br>• Corrent Schesa: STSTEM<br>• Corrent Schesa: STSTEM<br>• Corrent Schesa: STSTEM<br>• Corrent Schesa: STSTEM<br>• Corrent Schesa: STSTEM<br>• Corrent Schesa: STSTEM<br>• Corrent Schesa: STSTEM<br>• Corrent Schesa: STSTEM<br>• Corrent Schesa: State<br>• Corrent Schesa: State<br>• Cor                                                                                                    | 如下图所示<br>②×<br>③×<br>③<br>③<br>●                                                |
| 在 TOAD 中执行如下语句:<br>update ds_posl.poshe set sfno = :p1 where shop = :p2 and fno = :p3 and sucode ='0', 3<br>d for Oracle - [SYSTEL@CRISTINE (topprod2:rx8640-2) - Editor (select * from v\$sql)] -<br>te Zdit Search Grid Editor Session Ratabase Delya Yiev Utilities Einder Help -<br>SYSTEMOCRISTINE [2] # DSGCRISTINE [2] # DSG                                                                                                    | 如下图所示<br>■×<br>■×<br>■×<br>■×                                                   |
| 在TOAD 中执行如下语句:<br>update ds_posl.poshe set sfno = :p1 where shop = :p2 and fno = :p3 and sucode = '0', !<br>and for Oracle - [SYSTEMERESTIME (copprod2:rs8660-2) - Editor (select * from v\$eql)]<br>Le Edit Swarch Grid Editor Sersion Database Dobug Yier Willities Tinder Halp<br>************************************                                                                                                    | 如下图所示<br>◎×<br>•<br>•<br>•<br>•                                                 |
| 在 TOAD 中执行如下语句:<br>update ds_posl.poshe set sfno = :p1 where shop = :p2 and fno = :p3 and sucode ='0', !<br>and for Oracle - [SYSTEMENENTITIE (copprod2:rx8640-2) = Editor (solect * from v\$aq))<br>ile Edit Swigh Grid Editor Series Database Debug Yier Utilities Ender Holp<br>************************************                                                                                                    | 如下图所示                                                                           |
| ム、 が化て又里<br>在 TOAD 中执行如下语句:<br>update ds_posl.poshe set sfno = :p1 where shop = :p2 and fno = :p3 and succde ='0', ?<br>and for Oracle _ SYSTEMECLISTIE (topprod2:rx860-2) = Editor (select * from v\$sql)                                                                                                    | 如下图所示<br>■×<br>■×<br>■×                                                         |
| は、 今りたて工具<br>在 TOAD 中执行如下语句:<br>update ds_posl.poshe set sfno = :p1 where shop = :p2 and fno = :p3 and sucode ='0', ?<br>df or Oracle - SYSTEMECRISTINE (topprod2:rx8600-2) - Editor (select + from v\$sql))                                                                                                    | 如下图所示<br>■×<br>■×<br>■×                                                         |
| 在TOAD 中执行如下语句:<br>update ds_posl.poshe set sfno = :p1 where shop = :p2 and fno = :p3 and sucode ='0', ?<br>nd for Oracle SISTEMENTIES (topprod2:rx8040-2) Editor (select * from v\$eq)))<br>ite Bait Seach Grid Editor Session Batebase Debut Yew Withites Endew Halp<br>STEMPORTSTRE (2) #OSGORISTRE (2) #OSGORISTRE (2)<br>************************************                                                                                                    | 如下图所示                                                                           |
| は、 ウPAに又里<br>在TOAD 中执行如下语句:<br>update ds_posl.poshe set sfno = :p1 where shop = :p2 and fno = :p3 and sucode ='0', ?<br>df or track = (575710000051510000 (copyord2xx8000-2) = Editor (relect * from vfm2)) = (445ml) * (445ml) * (445ml)                                                                                                    | 如下图所示<br>◎ × •<br>◎ × •<br>◎ × •<br>◎ ×                                         |
| ム、 労化之又里<br>在 TOAD 中执行如下语句:<br>update ds_posl.poshe set sfno = :p1 where shop = :p2 and fno = :p3 and succde = '0', ?<br>for Oracle (SYSTERECTISTER (Copyred2cr8600-2) - Editor (relect * from vfm2))<br>la Edit Seech Grid Editor Sestion Rathews Debug Zire Utilities Endow Editor<br>(CopyredCostIng) = 0090CHSTER[2] - CopyredCostIng[2]<br>Develop - CopyredCostIng (2) - OSOCHSTER[2]<br>Develop - CopyredCostIng (2) - OSOCHSTER[2]<br>Develop - CopyredCostIng (2) - CopyredCostIng (2)<br>Develop - CopyredCostIng (2) - CopyredCostIng (2)<br>Develop - CopyredCostIng (2) - CopyredCostIng (2)<br>Develop - CopyredCostIng (2) - CopyredCostIng (2)<br>Develop - CopyredCostIng (2) - CopyredCostIng (2)<br>Develop - CopyredCostIng (2) - CopyredCostIng (2)<br>Develop - CopyredCostIng (2) - CopyredCostIng (2) - CopyredCostIng                                                                                                    | 如下图所示<br>◎×<br>◎<br>◎<br>◎                                                      |
| は、 分化に文単<br>在 TOAD 中执行如下语句:<br>update ds_posl.poshe set sfno = :p1 where shop = :p2 and fno = :p3 and sucode ='0', !<br>for Oracle 「STSTMENTSTIME (upprod2:rs8400-2) Editor (select * from vfsql)) ・<br>te Bit Stack for A Singe Serie Bathese Dalage Yew Utilities Ender Bah<br>************************************                                                                                                    | 如下图所示                                                                           |

2. 在弹出的对话框中输入针对每个变量所赋的值

# τιρτορ'

| 知识点:                                                                                                    |
|----------------------------------------------------------------------------------------------------|
| 1. 在上述的 SQL 语句中,:p1、:p2 等变量,学名叫绑定变量。(BIND_DATA)                                                                                                |
| 2. SQL 语句从客户端到数据库端,做的事情有:                                                                                                    |
| ✓ 判断 SQL 语句有没有语句错误                                                                                                    |
| ✓ Oracle 思考怎么执行该 SQL 语句,这个过程肯定会耗用资源                                                                                                    |
| Oracle 如何优化性能——不做重复劳动,凡是可以被重用的东西都记下来,包括执行计划                                                                                                    |
| 3. 绑定变量应用于框架一样,只是里面具体的每个变量的值个一样的 SQL 语句。                                                                                                    |
| 因为在 Oracle 看米 卜 囬 两条 SQL 语句:                                                                                                    |
| select * from ima_file where ima01=1                                                                                                    |
| select * from fina_file where fina01=2<br>县西个不同的 SOI 语句                                                                                        |
| 是要两个 SOL 语句的字符串不同。Oracle 就判断为两条不同的语句,如何让 Oracle 能够                                                                                             |
| 利用原来的执行计划,就要用到绑定变量。                                                                                                    |
| 4. 如何杳看程序中哪些语句产生了绑定变量(例如程序 aimi100)                                                                                                    |
| ✓ r.r2d aimi100 (该命令也是执行这支作业,同时产生一个日志,说明在运行该作业                                                                                                 |
| 的过程中后台执行了哪些 SQL 操作。)                                                                                                    |
| ✓ vi aimi100.log                                                                                                    |
| ora c $01315.3$ Mat stut = select * from the file where $POMTD = \cdot n for undate MOMATT$                                                    |
| ora.c 01274 3 Prefetch rows = 0                                                                                                    |
| SQL: DECLARE                                                                                                    |
| sqlcode : 0<br>  sql driver : ident='dbmoraA2x'                                                                                                |
| <pre>  sql connection : ident='_l' (dbspec=[topprod])   sql cursor : ident='cu6' (fglname='i100 cl',module='aim aimi100')</pre>                |
| fgl stmt : SELECT * FROM ima_file WHERE ROWID = ? FOR UPDATE NOWAIT<br>  sql stmt : SELECT * FROM ima_file WHERE ROWID = :pl FOR UPDATE NOWAIT |
| √ 杏爱汶句话对应代码用的那个语句                                                                                                    |
| vi aimi100.4ol. 然后在程序中查找 FOR UPDATE NOWATE 这个字符串                                                                                               |
|                                                                                                    |
| LET g_forupd_sql = " SELECT * FROM ima_file ",                                                                                                 |
| " WHERE ROWID = ? FOR UPDATE NOWAIT "                                                                                                    |
| Promite 1100_01 console from g_rorepu_o41                                                                                                    |
| LET $p_{row} = 2$ LET $p_{col} = 5$                                                                                                    |
|                                                                                                    |
| 4. 引申在程序中还有哪些语句会产生绑定变量                                                                                                    |
| Prirer ine file & FDOW ine file                                                                                                    |
| WHERE ima01 = g ima.ima01                                                                                                    |
| INTO TEMP w1                                                                                                    |
|                                                                                                    |
|                                                                                                    |
| #FUN-630041-begin                                                                                                    |
| WHERE incol = "',g_ima.imaol CLIPPED,'"                                                                                                    |
| PREPARE s_inc_p FROM g_sql                                                                                                    |
| #FUN-630041-end                                                                                                    |
|                                                                                                    |

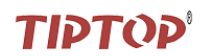

十六、总结知识点

| 知礼  | 只点:                                                         |      |
|-----|-------------------------------------------------------------|------|
| 1.  | 把鼠标停在 SQL 所在行,然后 Ctr1+Enter 直接执行当前 SQL。                     |      |
|     | (注意:每条执行语句间要隔一个空行)                                          |      |
| 2.  | 解决 Toad 对中文显示乱码问题:                                          |      |
|     | 系统环境变量加 NLS_LANG=AMERICAN_AMERICA.WE8IS08859P1              |      |
| 3.  | Toad 中自动提示功能,就像 plsql developer 那样:                         |      |
|     | 输入表名前几个字母,然后用 Ctr1 + . 就可以弹出,如你输入:                          |      |
|     | SELECT * FROM emp t WHERE t.这时候停顿一下,会弹出 emp 的字段来供你选择。       |      |
| 4.  | 如何支持代码自动更正,如输入 ndf,自动替换成 NO_DATA_FOUND,输入 sf 自动替换成          |      |
|     | SELECT * FROM?                                              |      |
|     | 答: 在菜单 edit — editer_options — auto_replace 中设定,可以设置任何想自动替  |      |
|     | 换的单词 。                                                      |      |
| 5.  | Toad 如何实现多线程,像 plsql developer 那样可以取消当前的操作?                 |      |
|     | 答:安装的时候有选项设置,如果未设置进入 view-toad options-oracle-transactions, |      |
|     | 把第一个选项选上。                                                   |      |
| 6.  | 在 Toad 的 SQL Editor 中修改查询的数据:                               |      |
|     | SELECT rowed, b.* FROM acc_bill b 就可以修改数据了                  |      |
| 7.  | 使用 Object Palette 吧,很棒: 在 view — Object Palette 找到入口。       |      |
|     | 点击后在 SQL Editor 窗口右侧产生一个窗口,里面可以根据 schema 选择对象类型,比           |      |
|     | 如 table,出现的表名双击后就出现在 SQL 编辑器里了,下面还有字段名。                     |      |
| 8.  | 格式化 SQL 语句(SQL 编辑窗口)Ctrl+Shift+F                            |      |
| 9.  | F8 调出以前执行的 SQL 命令。                                          | - A. |
| 10. | F4 移动到表上,查看表的描述。                                            |      |
| 11. | F5 执行选择所有 SQL。                                              |      |
| 12. | F9 执行全部 SQL。                                                |      |
|     |                                                             |      |